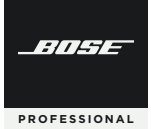

# VIDEOBAR VB-S

Firmware Update Instructions Instrucciones para la actualización de firmware Instructions de mise à jour du firmware Anleitung für Firmware-Updates Istruzioni per l'aggiornamento del firmware Instructies voor firmware-update Instruksjoner for fastvareoppdatering Instrukcje dotyczące aktualizacji oprogramowania układowego 固件更新指南 韌體更新指示 **ファームウェアアップデート手順** 

إرشادات حول تحديث البرنامج الثابت

### **Firmware Update Instructions**

To ensure the best experience with the Bose Professional Videobar VB-S, we recommend that you keep its firmware up to date. Follow the steps in this guide to update the firwmare.

**Note:** To update the firmware of multiple Videobar devices at the same time, use the Videobar Management app. Refer to the user guide in the app for more information.

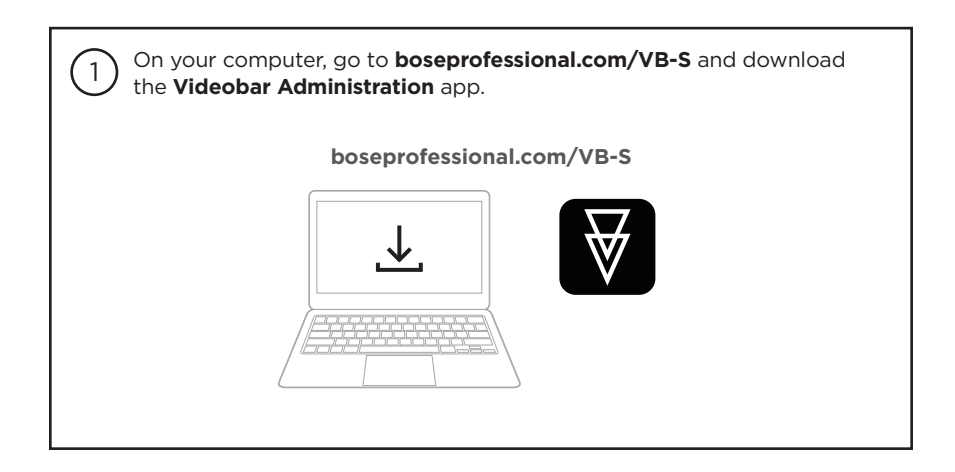

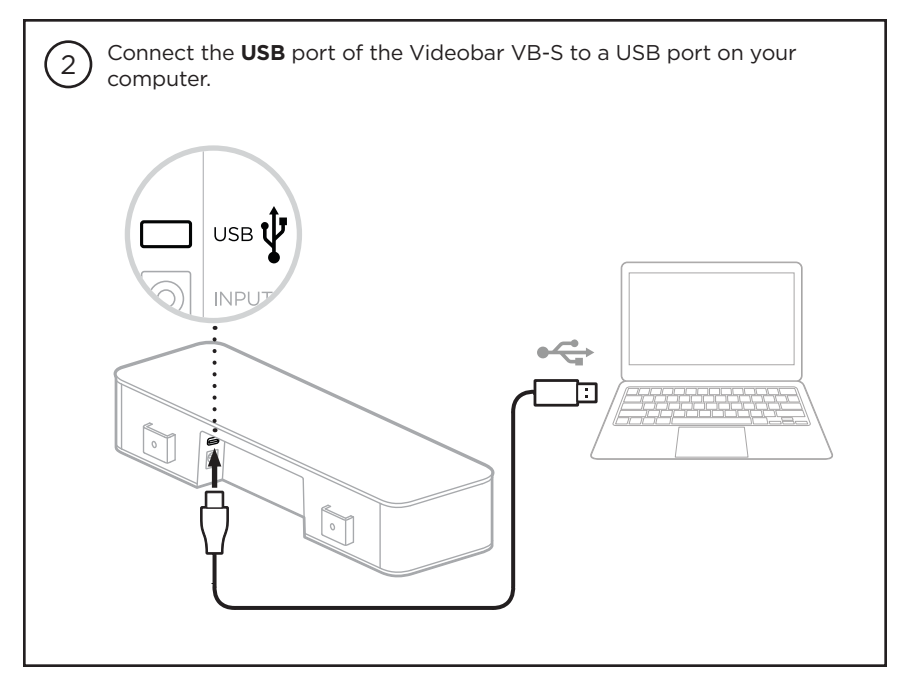

| 3 Use the included power supply to connect the VB-S to a power outlet.<br>Wait for the VB-S to power on. |
|----------------------------------------------------------------------------------------------------|
| INPUT                                                                                                    |
|                                                                                                    |

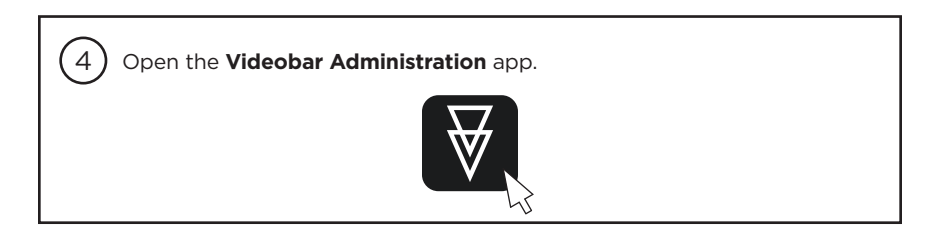

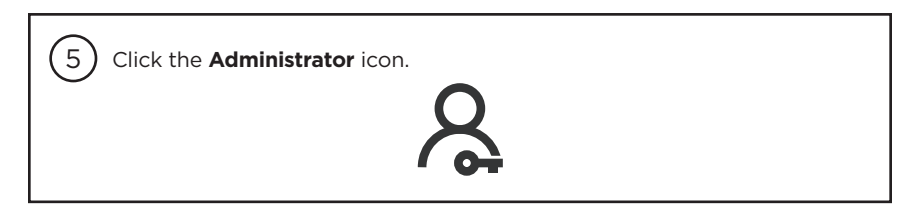

| 6 Enter the password <b>Bose123!</b> and then click <b>Sign In</b> . |  |
|----------------------------------------------------------------------|--|
| Password                                                             |  |
| Bose123! Sign In                                                     |  |
|                                                                      |  |

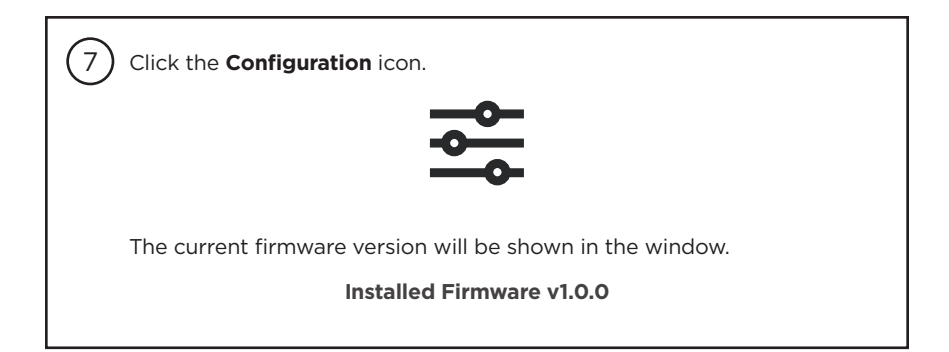

| 8 If the latest firmware is already installed on the VB-S, a message that the firmware is up to date will be shown under it.      |
|----------------------------------------------------------------------------------------------------|
| Your firmware is up to date.                                                                                                    |
| If newer firmware is available, the new firmware version number, release notes, and <b>Install</b> button will be shown under it. |
| Firmware v1.1.0 is now available. Install > Release Notes                                                                         |
| Click Install.                                                                                                    |

| Sclick <b>Continue</b> to update the firmware or <b>Cancel</b> to return to the previous window.                        |
|----------------------------------------------------------------------------------------------------|
| Cancel Install                                                                                                    |
| <b>Important:</b> During the firmware update, do not disconnect the VB-S from your computer or from the power supply.   |
| When the firmware update is complete, the progress meter will disappear and the <b>Install</b> button will be disabled. |
| Total Progress                                                                                                    |
| <b>6</b> 3%                                                                                                    |
| Bose is a trademark of Bose Corporation. Videobar is a trademark of Transom Post OpCo LLC.                              |

### Instrucciones para la actualización de firmware

Para garantizar la mejor experiencia con la Bose Professional Videobar VB-S, recomendamos mantener el firmware actualizado. Siga los pasos de esta guía para actualizar el firmware.

**Nota:** Para actualizar el firmware de varios dispositivos Videobar al mismo tiempo, utilice la aplicación Videobar Management. Consulte la guía del usuario en la aplicación para obtener más información.

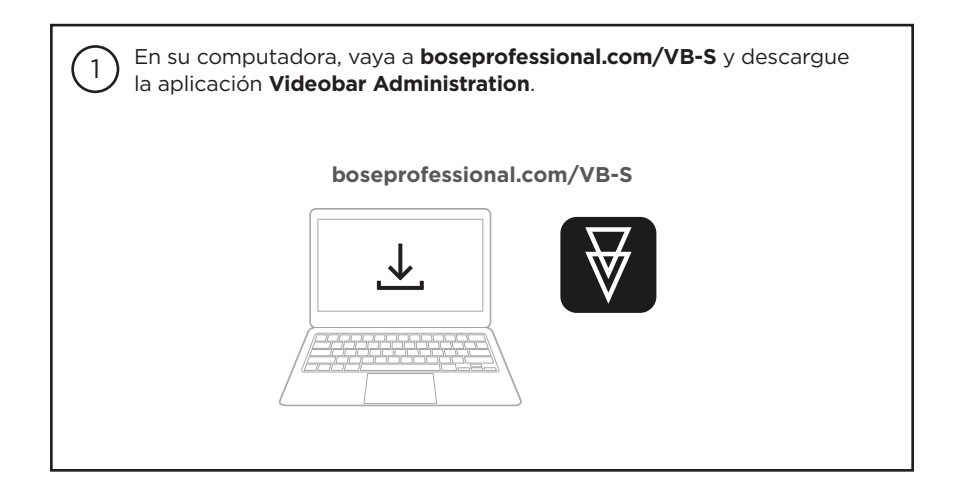

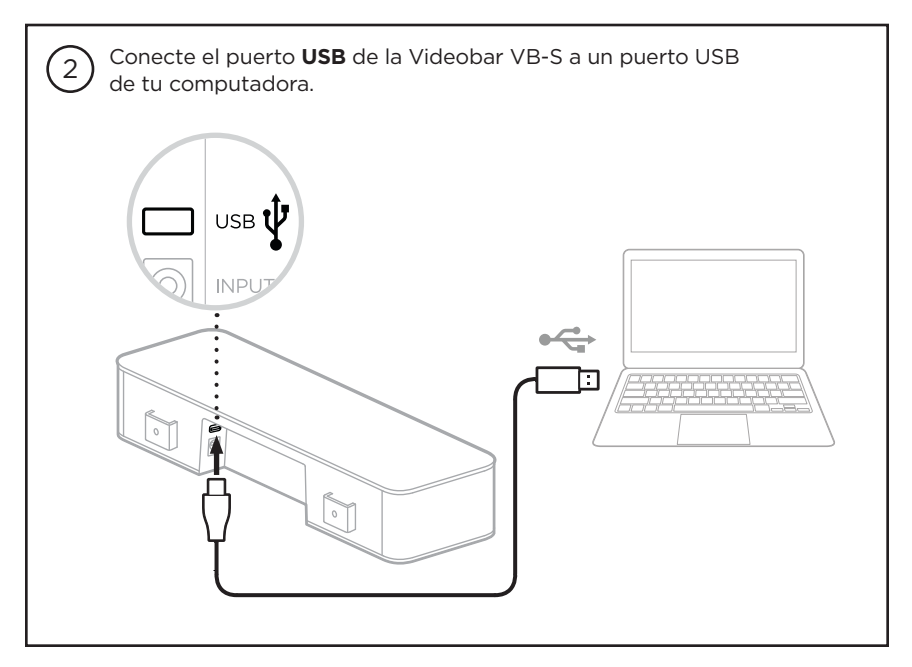

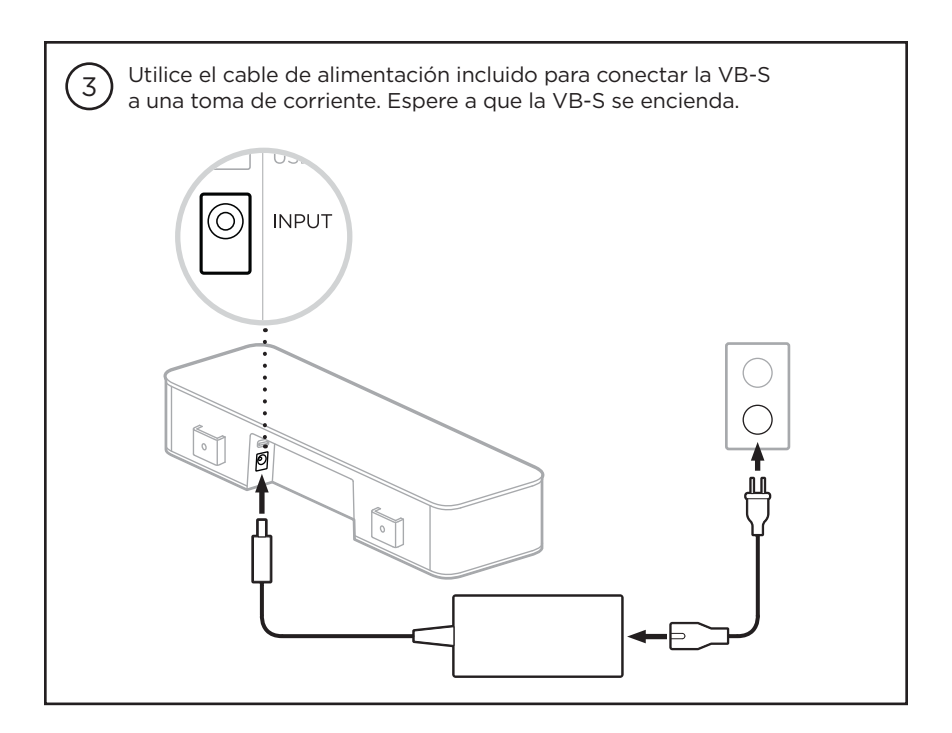

(4) Abra la aplicación Videobar Administration.

5 Haga clic en el ícono **Administrator** (Administrador).

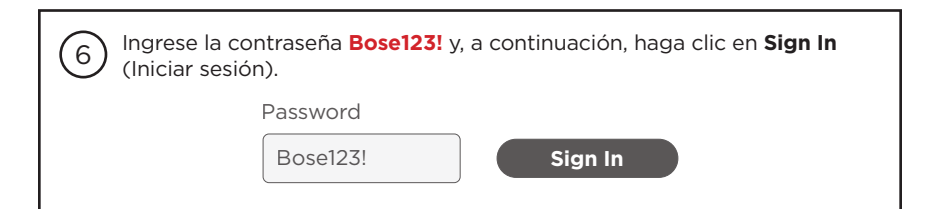

Haga clic en el ícono **Configuration** (Configuración).

7

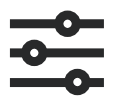

La versión actual del firmware se mostrará en la ventana.

#### Installed Firmware v1.0.0

| 8 Si el firmware más reciente ya está instalado en la VB-S, aparecerá un mensaje que indica que el firmware está actualizado.                                    |
|----------------------------------------------------------------------------------------------------|
| Your firmware is up to date.                                                                                                    |
| Si hay firmware más reciente disponible, el nuevo número de versión de firmware, las notas de la versión y el botón <b>Install</b> (Instalar) aparecerán debajo. |
| Firmware v1.1.0 is now available.                                                                                                    |
| > Release Notes                                                                                                    |
| Haga clic en <b>Installi</b> (Instalar).                                                                                                    |

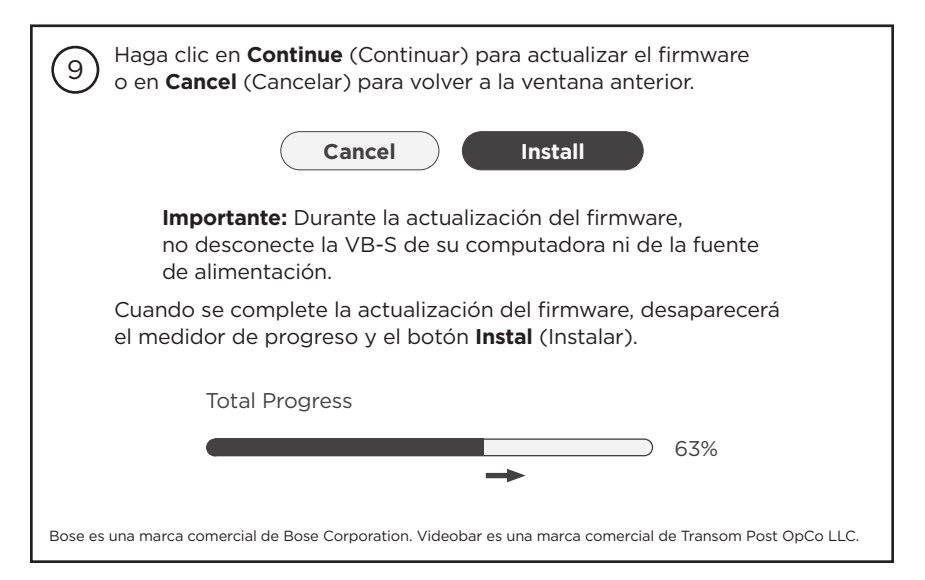

### Instructions de mise à jour du firmware

Pour garantir une expérience optimale avec le Bose Professional VB-S, nous vous recommandons de maintenir son firmware à jour. Suivez les instructions fournies dans ce guide pour mettre à jour le firmware.

**Remarque :** Pour mettre à jour simultanément le firmware de plusieurs périphériques Videobar, utilisez l'application Videobar Management. Pour plus d'informations, consultez le guide utilisateur dans l'application.

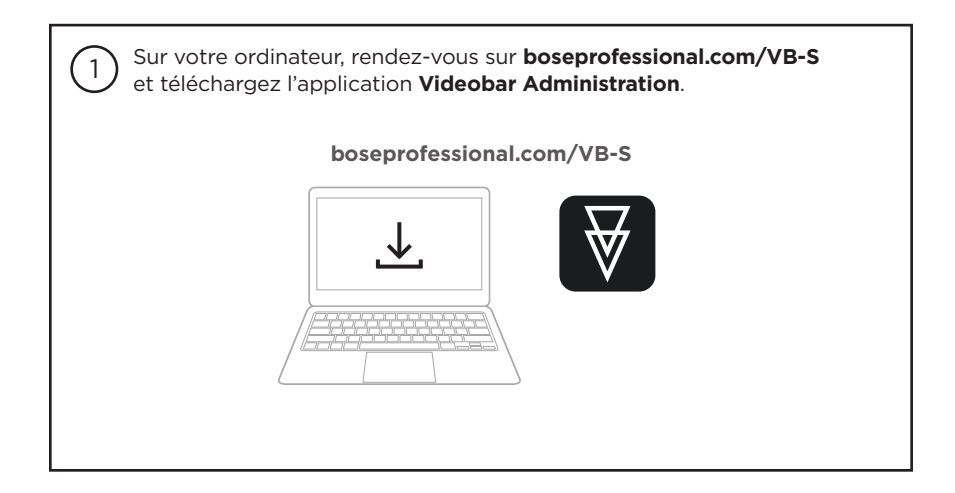

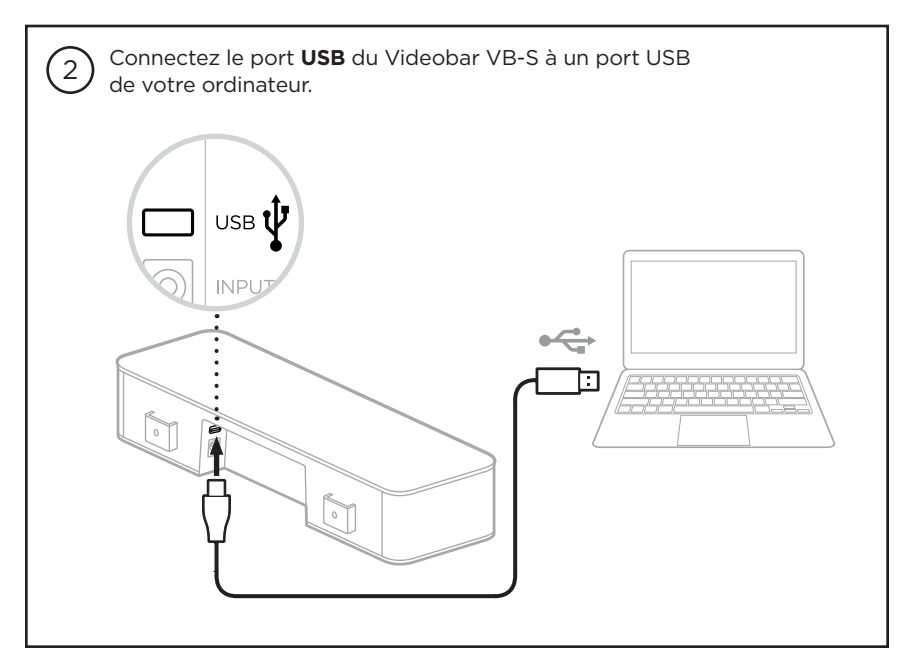

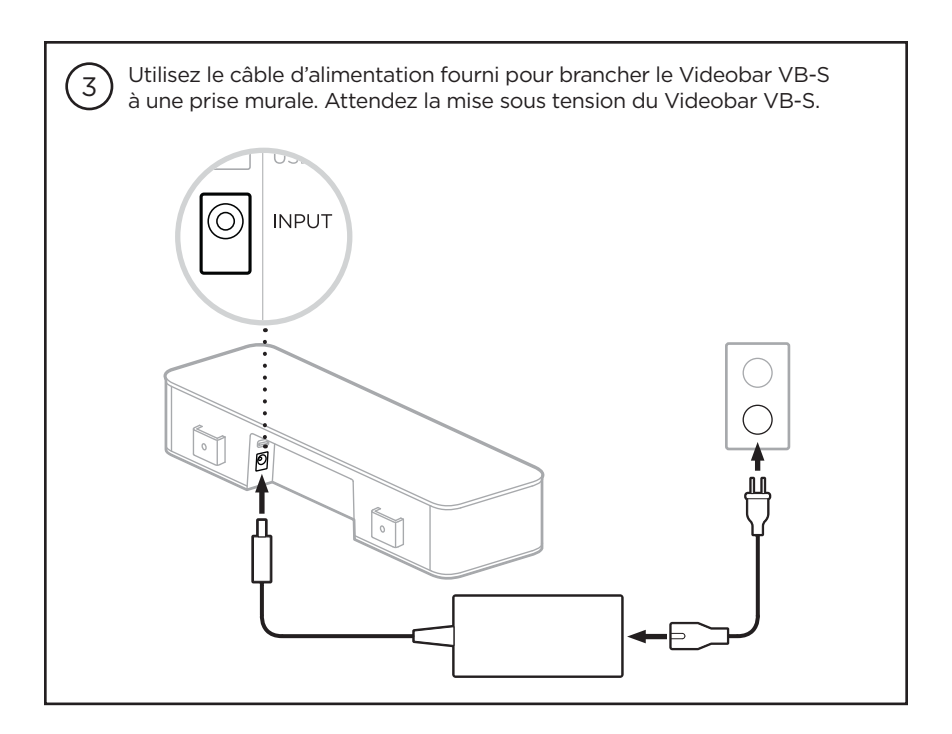

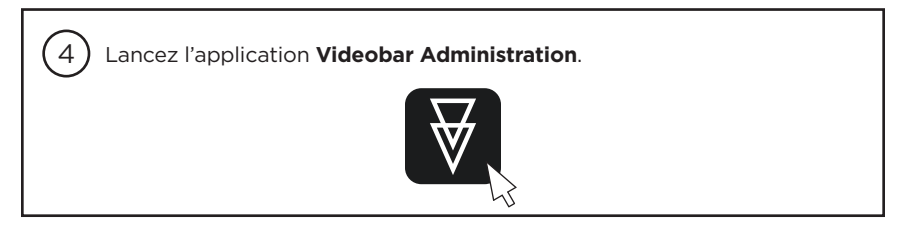

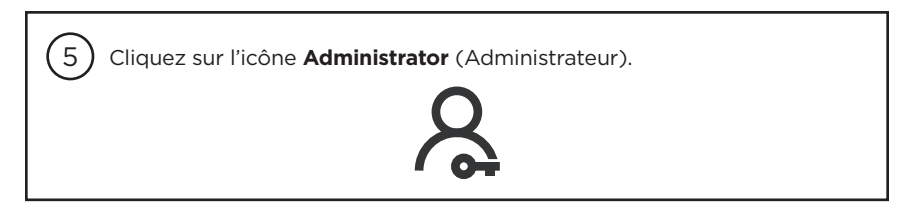

| 6 Saisissez le mot de passe <b>Bose123!</b> puis cliquez sur <b>Sign In</b> (Se connecter). |
|---------------------------------------------------------------------------------------------|
| Password                                                                                    |
| Bose123! Sign In                                                                            |
|                                                                                             |

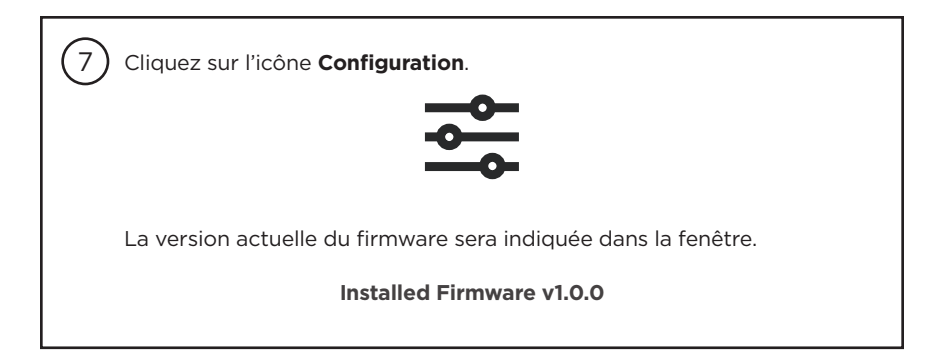

| 8 Si le Videobar VB-S possède déjà la dernière version du firmware, un message indiquant que le firmware est à jour s'affichera en dessous.         |
|----------------------------------------------------------------------------------------------------|
| Your firmware is up to date.                                                                                                    |
| Si un nouveau firmware est disponible, son numéro et ses notes de version s'afficheront en dessous, ainsi que le bouton <b>Installer</b> (Install). |
| Firmware v1.1.0 is now available. Install Release Notes                                                                                             |
| Cliquez sur <b>Install</b> (Installer).                                                                                                    |

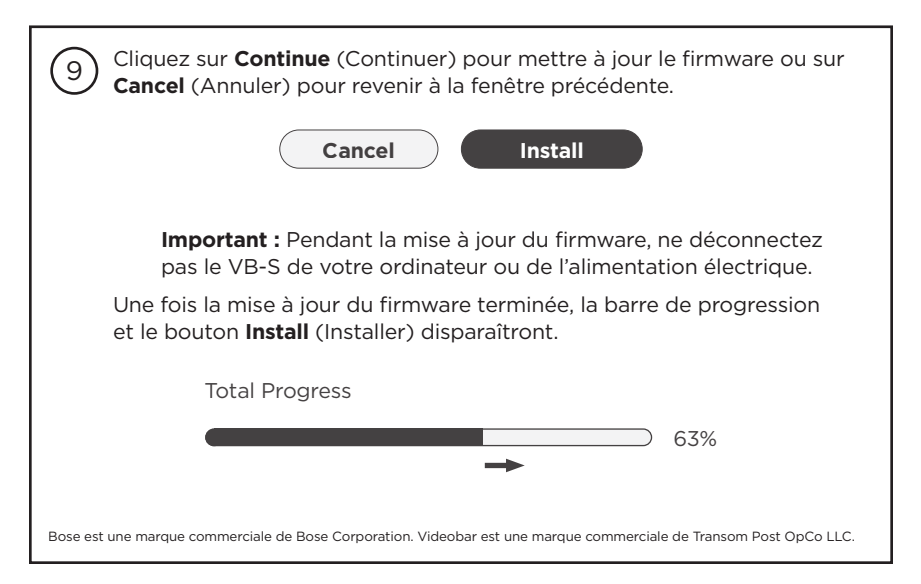

### Anleitung für Firmware-Updates

Für eine optimale Nutzung der Bose Professional Videobar VB-S wird empfohlen, die Firmware auf dem neuesten Stand zu halten. Um ein Update der Firmware durchzuführen, befolgen Sie bitte die Schritte in dieser Anleitung.

**Hinweis:** Um mehrere Videobar Geräte gleichzeitig zu aktualisieren, nutzen Sie bitte die Videobar Management App. Weitere Informationen dazu erhalten Sie im Benutzerhandbuch der App.

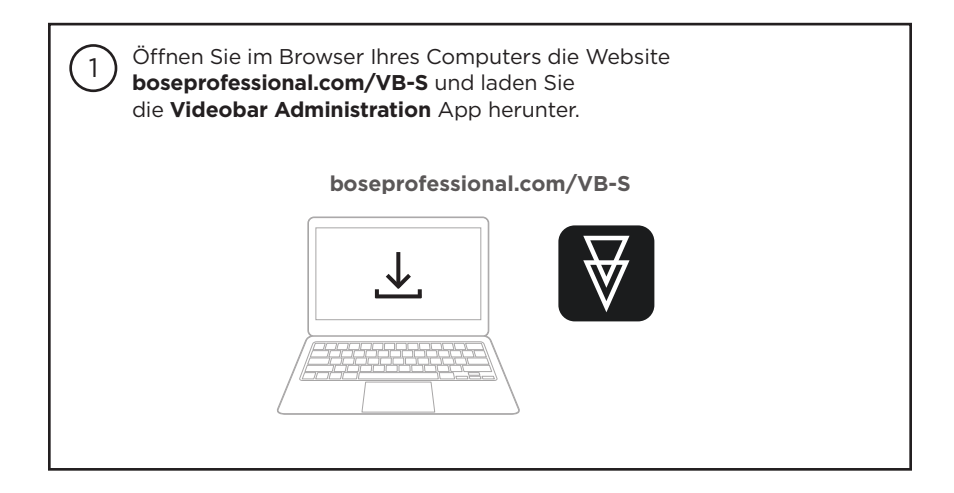

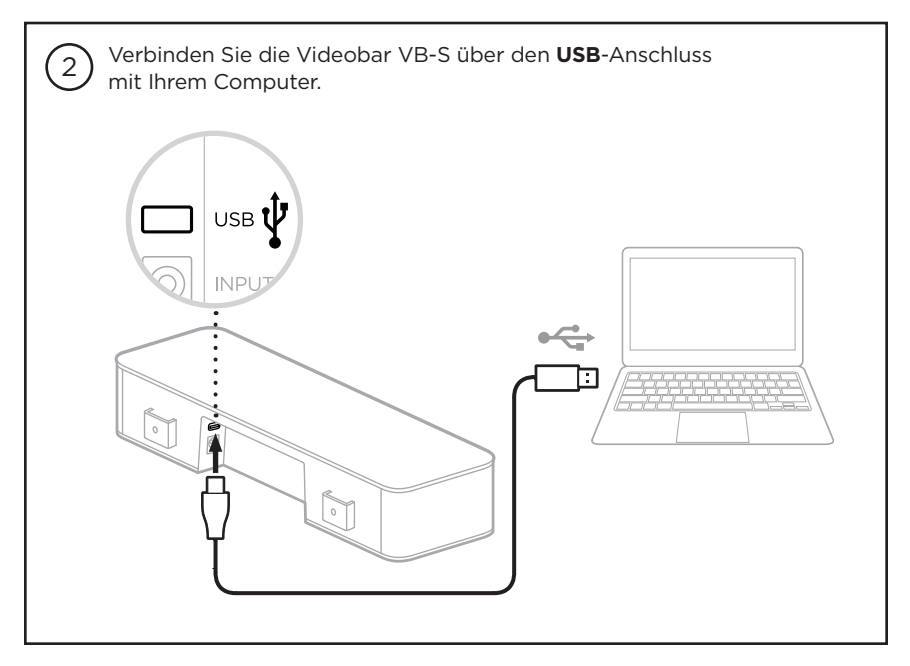

| 3 Schließen Sie die VB-S mithilfe des mitgelieferten Netzteils<br>an eine Steckdose an. Warten Sie, bis sich die VB-S einschaltet. |
|----------------------------------------------------------------------------------------------------|
|                                                                                                    |
|                                                                                                    |

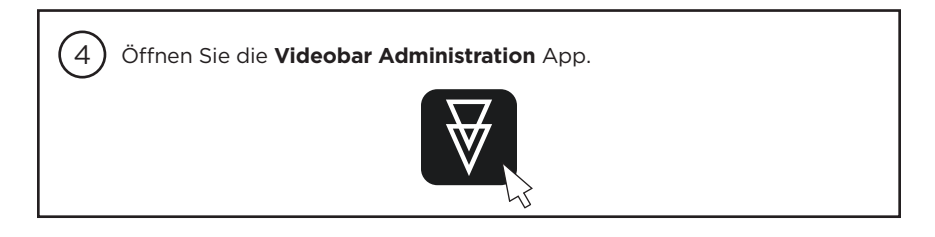

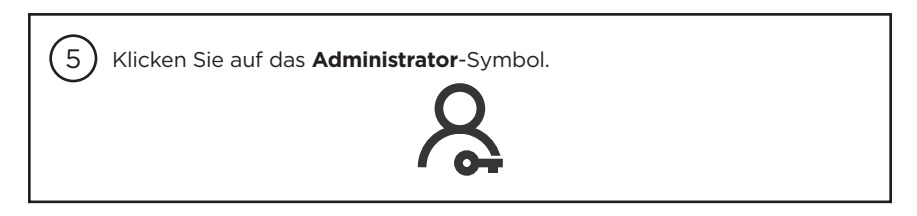

| 6 Geben Sie das Passwort <b>Bose123!</b> ein und klicken Sie auf <b>Sign In</b> (Anmelden). |  |
|---------------------------------------------------------------------------------------------|--|
| Password                                                                                    |  |
| Bose123! Sign In                                                                            |  |

(7) Klicken Sie auf das **Configuration**-Symbol (Konfiguration).

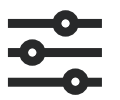

Im Fenster wird die aktuelle Version der Firmware angezeigt.

#### Installed Firmware v1.0.0

| 8 Wenn die auf der VB-S installierte Firmware auf dem neuesten Stand ist, wird darunter eine entsprechende Meldung angezeigt.                                                                    |
|----------------------------------------------------------------------------------------------------|
| Your firmware is up to date.                                                                                                    |
| Wenn eine neuere Version der Firmware verfügbar ist, werden die<br>entsprechende Versionsnummer sowie die Versionshinweise und eine<br>Schaltfläche zum <b>Install</b> (Installieren) angezeigt. |
| Firmware v1.1.0 is now available. Install > Release Notes                                                                                                    |
| Klicken Sie auf <b>Install</b> (Installieren).                                                                                                    |

| 9 Klicken Sie auf <b>Continue</b> (Fortfahren), um die Firmware zu aktualisieren, oder auf <b>Cancel</b> (Abbrechen), um zum vorherigen Fenster zurückzukehren.    |
|----------------------------------------------------------------------------------------------------|
| Cancel Install                                                                                                    |
| Wichtig: Trennen Sie die VB-S während des Firmware-Updates nicht von Ihrem Computer oder von der Stromversorgung.                                                  |
| Sobald die Installation des Firmware-Updates abgeschlossen ist,<br>verschwinden die Fortschrittsanzeige und die Schaltfläche zum <b>Install</b><br>(Installieren). |
| Total Progress                                                                                                    |
| ● 63%                                                                                                    |
| Bose ist eine Marke von Bose Corporation. Videobar ist eine Marke von Transom Post OpCo LLC.                                                                       |

### Istruzioni per l'aggiornamento del firmware

Per garantire un'esperienza ottimale con la Bose Professional VB-S, si consiglia di mantenere aggiornato il firmware. Attenersi alla procedura indicata in questa guida per aggiornare il firmware.

**Nota:** per aggiornare contemporaneamente il firmware di più dispositivi Videobar, utilizzare la app Videobar Management. Per ulteriori informazioni, consultare la guida utente dell'app.

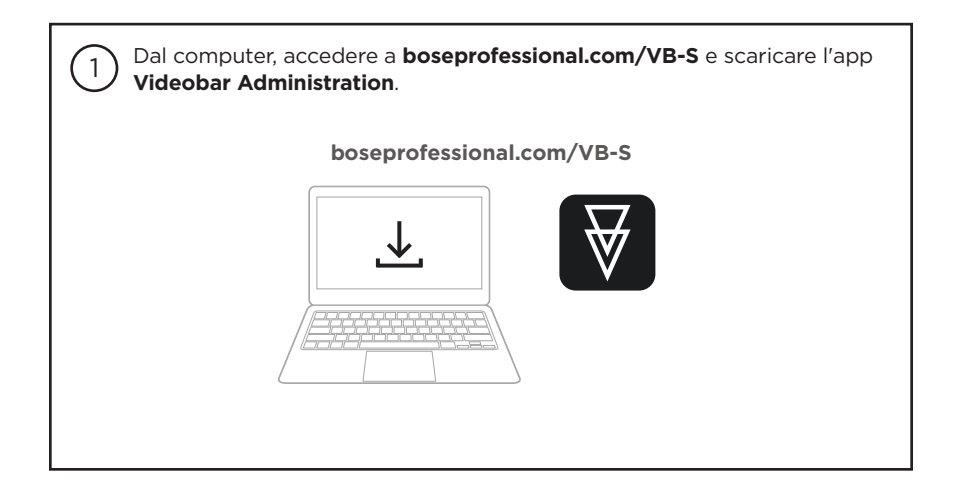

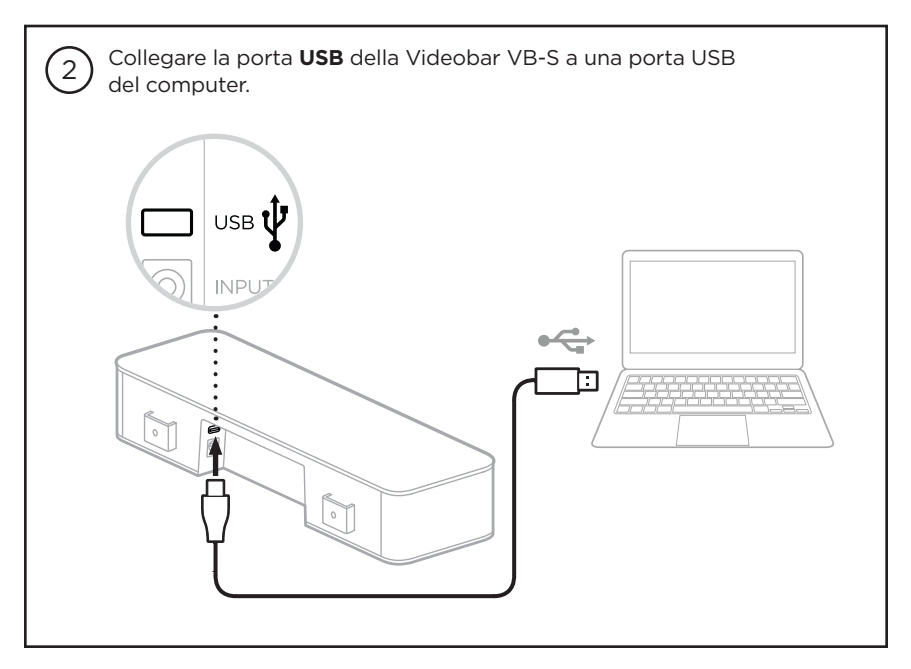

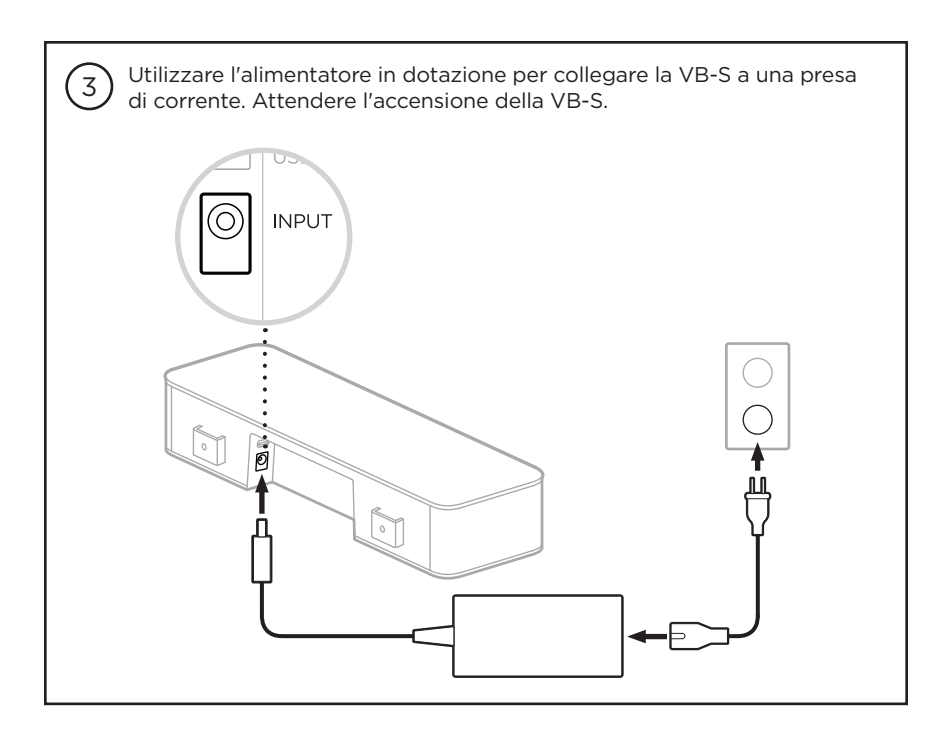

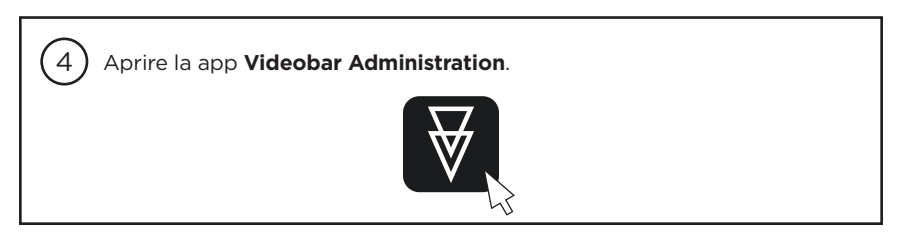

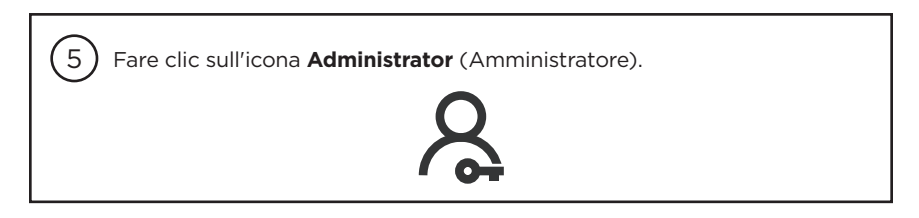

Fare clic sull'icona Configuration (Configurazione).

7

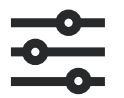

Nella finestra sarà indicata la versione attuale del firmware.

#### Installed Firmware v1.0.0

| 8 Se sulla VB-S è già installata la versione più recente del firmware, sarà mostrato un messaggio indicante che il firmware è aggiornato.                                         |
|----------------------------------------------------------------------------------------------------|
| Your firmware is up to date.                                                                                                    |
| Se è disponibile una versione del firmware più recente, sotto sarà<br>mostrato il numero della nuova versione, le note sulla versione e il<br>pulsante <b>Install</b> (Installa). |
| Firmware v1.1.0 is now available.                                                                                                    |
| > Release Notes                                                                                                    |
| Cliccare su <b>Install</b> (Installa).                                                                                                    |

Cliccare su Continue (Continua) per aggiornare il firmware o su Cancel (Annulla) per tornare alla finestra precedente.
 Cancel Install
 Importante: durante l'aggiornamento del firmware, non scollegare la VB-S dal computer o dall'alimentatore.
 Una volta completato l'aggiornamento, l'indicatore di progresso e il pulsante Install (Installa) scompariranno.
 Total Progress

### Instructies voor firmware-update

Voor de beste ervaring met de Bose Professional VB-S raden we aan de firmware up-to-date te houden. Volg de stappen in deze handleiding om de firmware bij te werken.

**Opmerking:** Gebruik de Videobar Management-app als u de firmware van meerdere Videobar-apparaten tegelijkertijd wilt bijwerken. Raadpleeg de gebruikershandleiding in de app voor meer informatie.

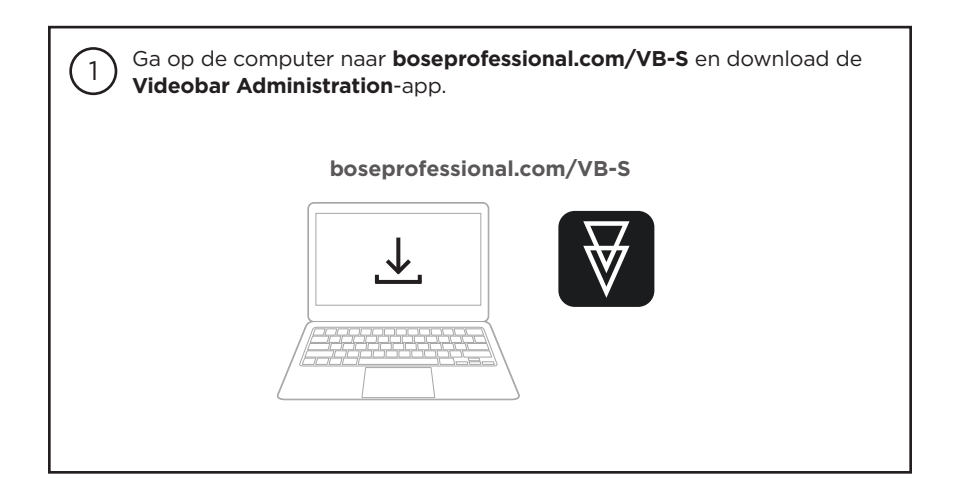

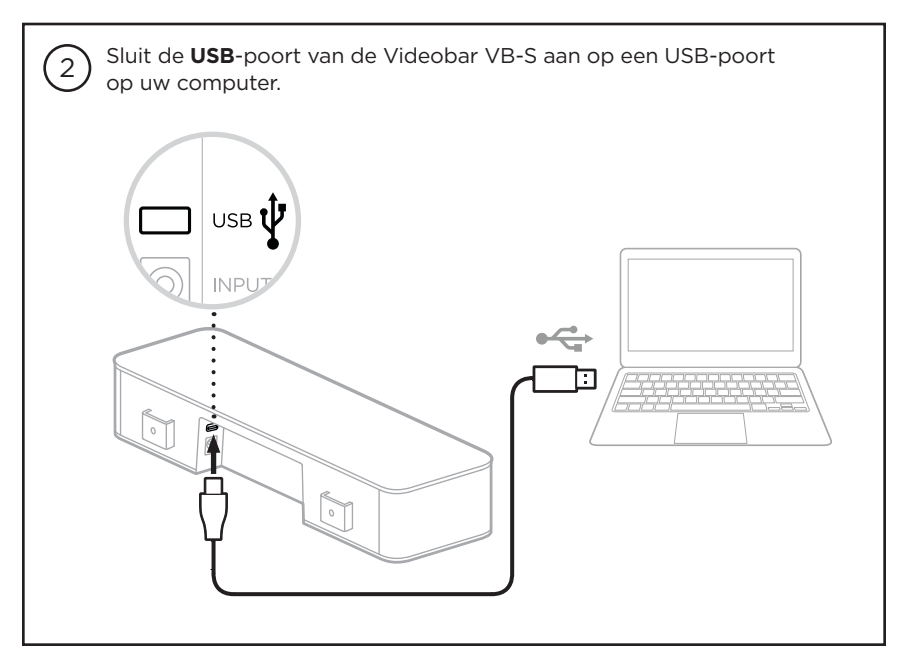

| Gebruik de meegeleverde voeding om de VB-S aan te sluiten op een stopcontact. Wacht tot de VB-S is ingeschakeld. |
|----------------------------------------------------------------------------------------------------|
|                                                                                                    |
|                                                                                                    |

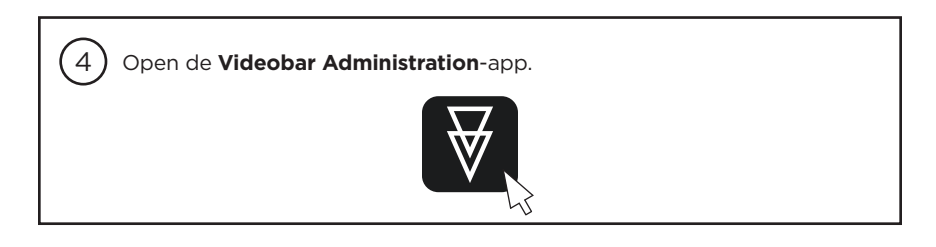

5 Klik op het pictogram **Administrator** (Beheerder).

 Image: Sign In the second second s

Klik op het pictogram **Configuration** (Configuratie).

7

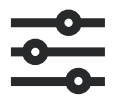

De huidige firmwareversie wordt in het venster weergegeven.

#### Installed Firmware v1.0.0

| 8 Als de nieuwste firmware al op de VB-S is geïnstalleerd, wordt eronder een bericht weergegeven dat de firmware up-to-date is.                                                   |
|----------------------------------------------------------------------------------------------------|
| Your firmware is up to date.                                                                                                    |
| Als er nieuwere firmware beschikbaar is, worden het versienummer<br>van de nieuwe firmware, de releaseopmerkingen en de knop <b>Install</b><br>(Installeren) eronder weergegeven. |
| Firmware v1.1.0 is now available.                                                                                                    |
| > Release Notes                                                                                                    |
| Klik op <b>Install</b> (Installeren).                                                                                                    |

Klik op Continue (Doorgaan) om de firmware bij te werken of op Cancel (Annuleren) om terug te keren naar het vorige venster.
 Cancel Install
 Belangrijk: Koppel de VB-S tijdens de firmware-update niet los van uw computer of van de voeding.
 Wanneer de firmware-update is voltooid, verdwijnt de voortgangsbalk en verdwijnt de knop Install (Installeren).
 Total Progress
 63%

### Instruksjoner for fastvareoppdatering

For å sikre den beste opplevelsen med Bose Professional VB-S, anbefaler vi at du holder fastvaren oppdatert. Følg fremgangsmåten i denne veiledningen for å oppdatere fastvaren.

**Merk:** Hvis du vil oppdatere fastvaren til flere Videobar-enheter samtidig, bruker du Videobar Management-appen. Du finner mer informasjon i brukerhåndboken i appen.

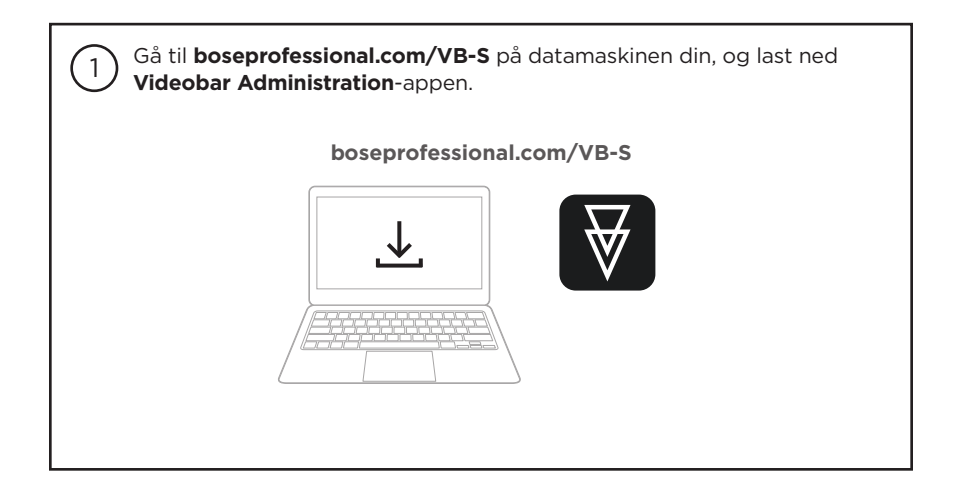

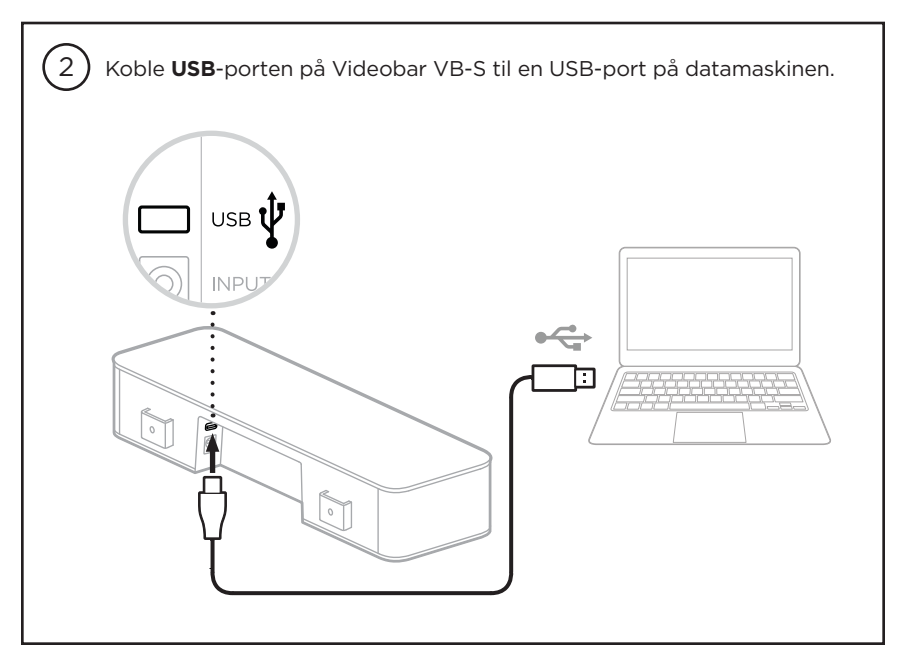

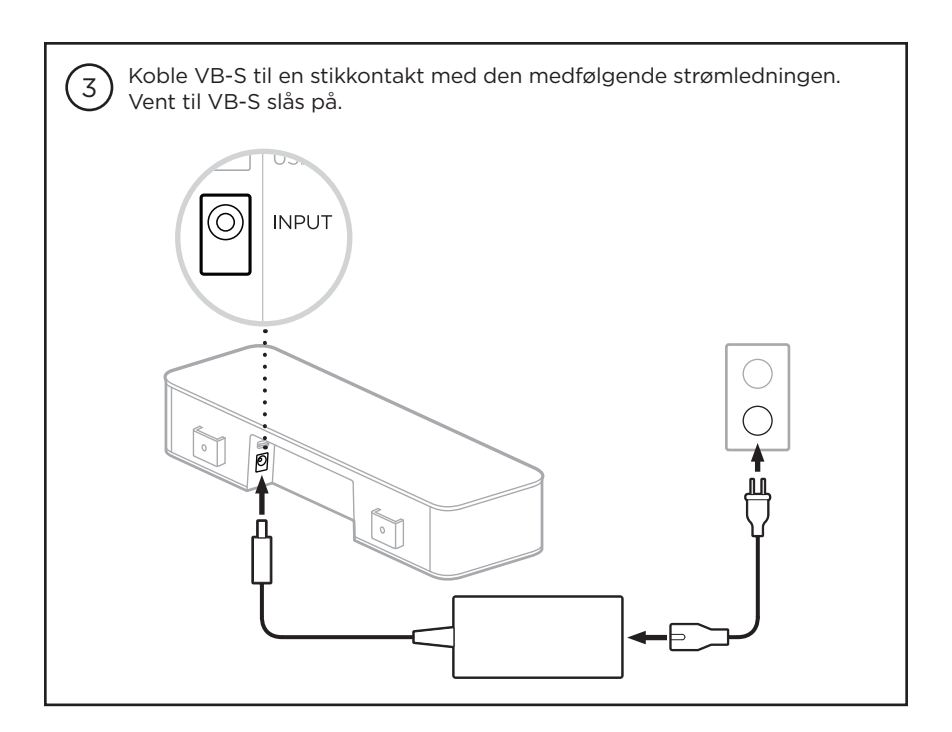

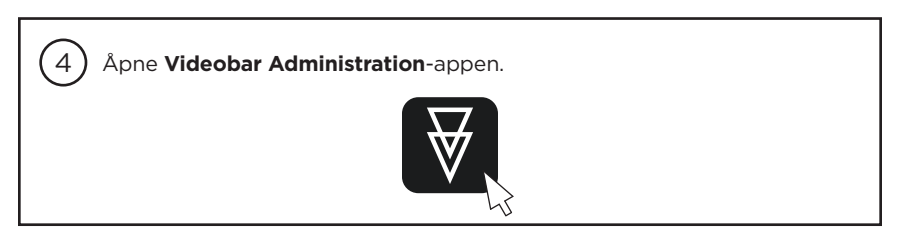

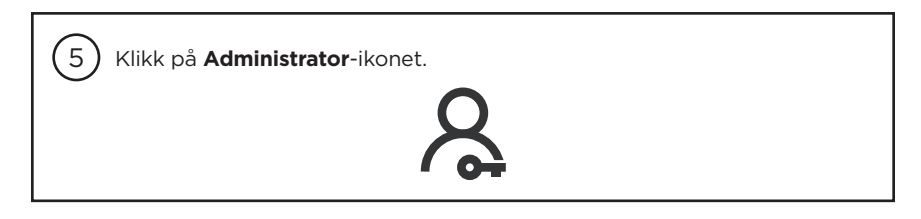

| 6 Skriv inn passordet <b>Bose123!</b> og klikk på <b>Sign In</b> (Logg på). |  |
|-----------------------------------------------------------------------------|--|
| Password                                                                    |  |
| Bose123! Sign In                                                            |  |

(7) Klikk på **Configuration**-ikonet (Konfigurasjon).

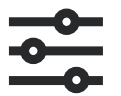

Versjonsnummeret for den gjeldende fastvaren vises i vinduet.

#### Installed Firmware v1.0.0

| 8 Hvis den nyeste fastvaren allerede er installert på VB-S, vises en melding under om at fastvaren er oppdatert.                                                |
|----------------------------------------------------------------------------------------------------|
| Your firmware is up to date.                                                                                                    |
| Hvis en nyere fastvareversjon er tilgjengelig, vises det nye<br>fastvareversjonsnummeret, utgivelsesmerknadene og <b>Install</b> -knappen<br>(Installer) under. |
| Firmware v1.1.0 is now available.Install> Release Notes                                                                                                    |
| Klikk på <b>Install</b> (Installer).                                                                                                    |

| 9 Klikk på <b>Continue</b> (Fortsett) for å oppdatere fastvaren eller <b>Cancel</b><br>(Avbryt) for å gå tilbake til forrige vindu. |
|----------------------------------------------------------------------------------------------------|
| Cancel Install                                                                                                    |
| <b>Viktig:</b> Under fastvareoppdateringen må du ikke koble VB-S fra<br>datamaskinen eller strømforsyningen.                        |
| Når fastvareoppdateringen er fullført, forsvinner både fremdriftsmåleren<br>og <b>Install</b> -knappen (Installer).                 |
| Total Progress                                                                                                    |
| ■ 63%                                                                                                    |
| Bose er et varemerke som tilhører Bose Corporation. Videobar er et varemerke som tilhører Transom Post OpCo LLC.                    |

### Instrukcje dotyczące aktualizacji oprogramowania układowego

Aby zapewnić sobie najlepsze możliwe wrażenia podczas korzystania z urządzenia Bose Professional VB-S, zalecamy aktualizowanie jego oprogramowania układowego do najnowszych wersji. Aby zaktualizować oprogramowanie układowe, wykonaj kroki opisane w tej instrukcji.

**Uwaga!** Aby jednocześnie zaktualizować oprogramowanie układowe wielu urządzeń Videobar, skorzystaj z aplikacji Videobar Management. Więcej informacji znajdziesz w podręczniku użytkownika w aplikacji.

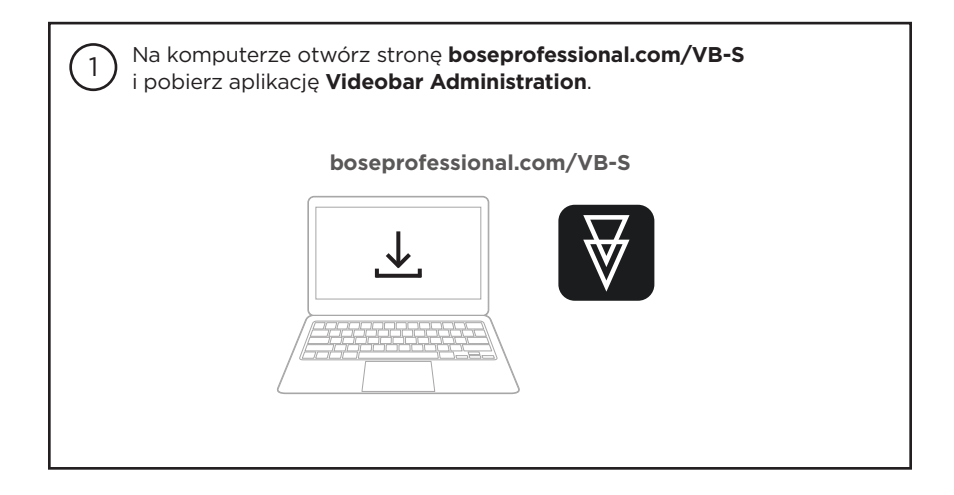

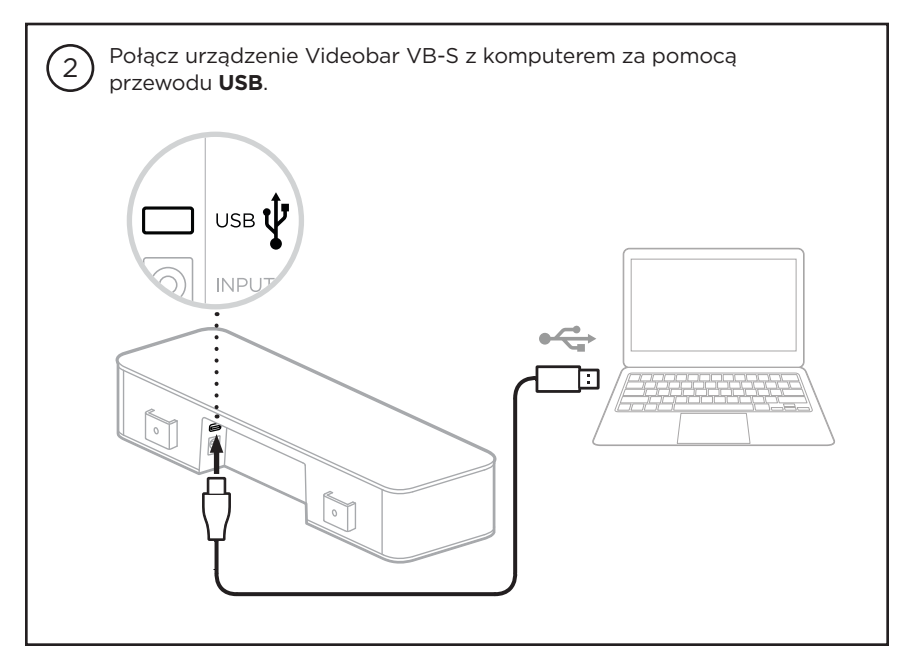

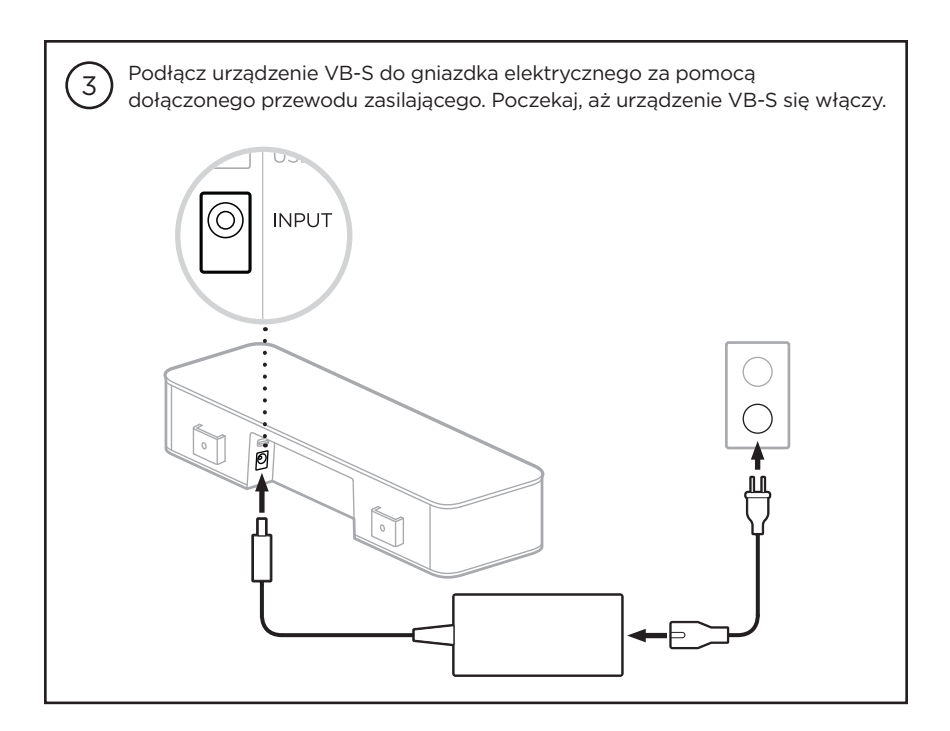

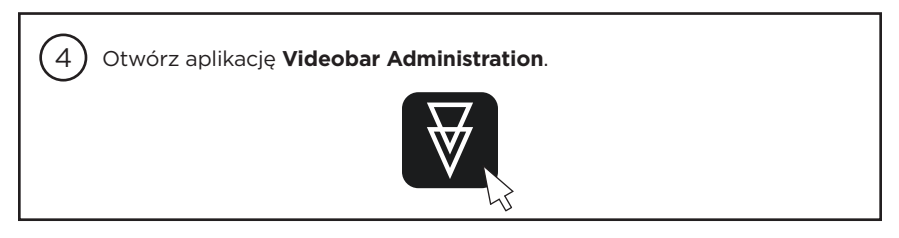

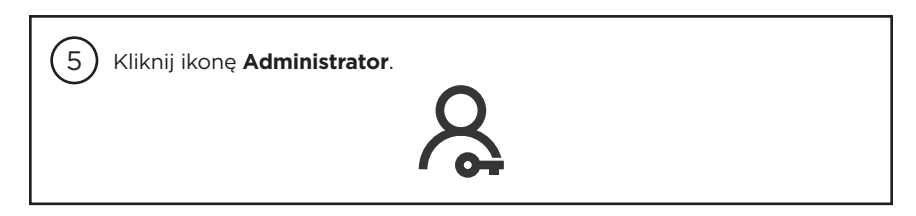

| 6 Wpisz hasło Bo | <mark>ose123!</mark> i kliknij <b>Sign In</b> (Zaloguj się). |  |
|------------------|--------------------------------------------------------------|--|
| Ρ                | Password                                                     |  |
|                  | Bose123! Sign In                                             |  |
|                  |                                                              |  |

Kliknij ikonę **Configuration** (Konfiguracja).

7

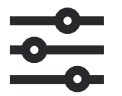

W oknie wyświetli się bieżąca wersja oprogramowania układowego.

#### Installed Firmware v1.0.0

| 8 Jeśli na urządzeniu VB-S jest już zainstalowane najnowsze<br>oprogramowanie układowe, pod spodem zobaczysz komunikat<br>informujący, że oprogramowanie układowe jest aktualne.      |
|----------------------------------------------------------------------------------------------------|
| Your firmware is up to date.                                                                                                    |
| Jeśli dostępne jest nowsze oprogramowanie układowe, pod spodem<br>wyświetli się numer nowej wersji oprogramowania, informacje o wydaniu<br>oraz przycisk <b>Install</b> (Zainstaluj). |
| Firmware v1.1.0 is now available.Install> Release Notes                                                                                                    |
| Kliknij przycisk <b>Install</b> (Zainstaluj).                                                                                                    |

Kliknij Continue (Kontynuuj), aby zaktualizować oprogramowanie układowe, lub Cancel (Anuluj), aby wrócić do poprzedniego okna.
 Cancel Install
 Ważne! W trakcie aktualizowania oprogramowania układowego nie odłączaj urządzenia VB-S od komputera ani zasilania.
 Po zakończeniu aktualizacji pasek postępu oraz przycisk Install (Zainstaluj) znikną.
 Total Progress

# 固件更新指南

为确保使用 Bose Professional VB-S 获得最佳体验,我们建议您始终更新至最新版本的固件。遵循本指南的步骤更新固件。

注意:如要同时更新多个 Videobar 设备,请使用 Videobar Management 管理 应用程序。参阅应用程序中的用户手册了解详情。

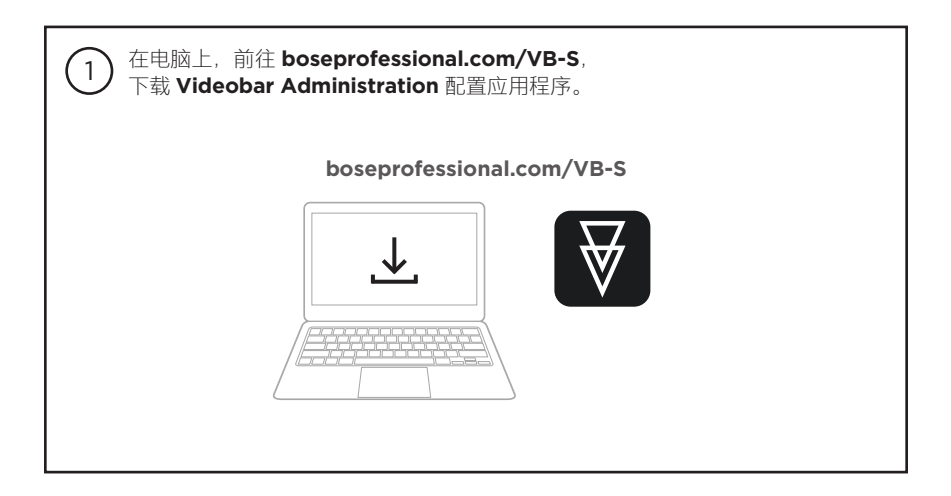

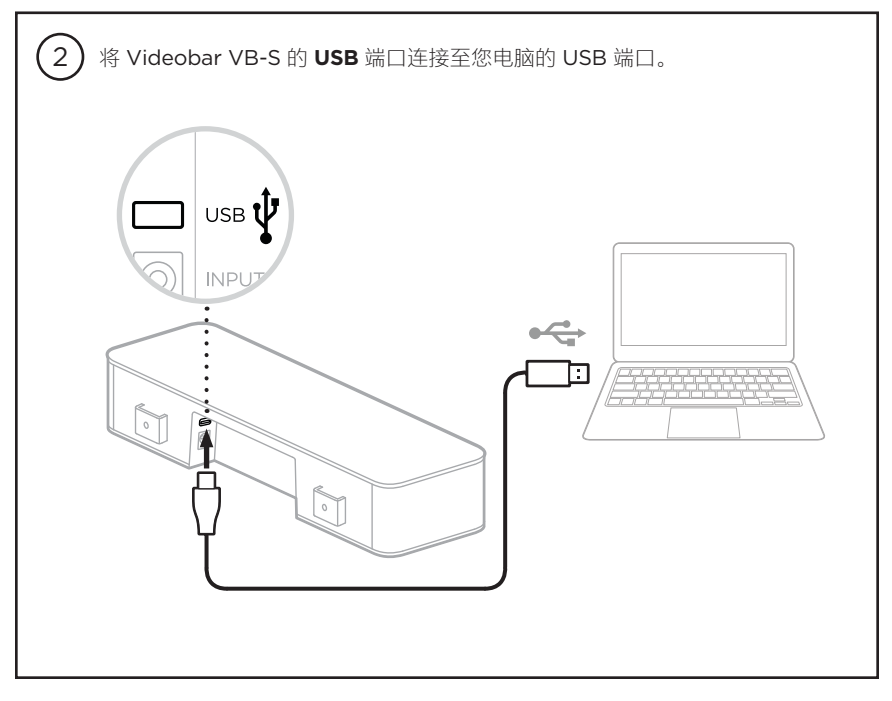

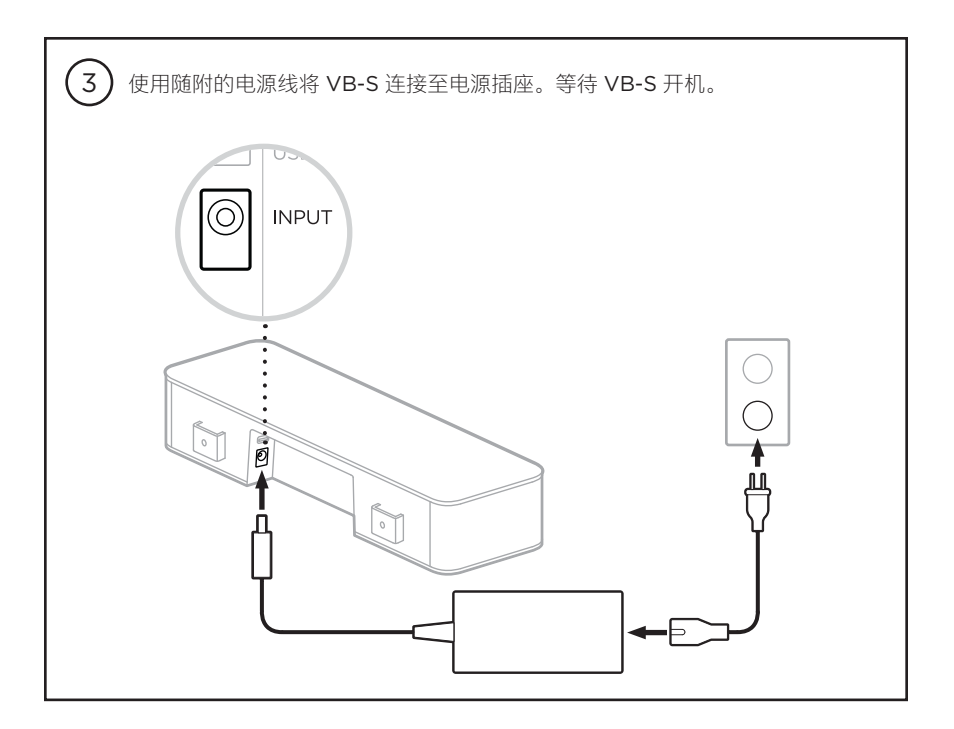

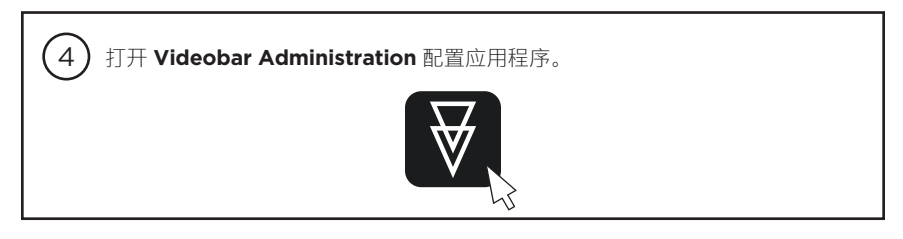

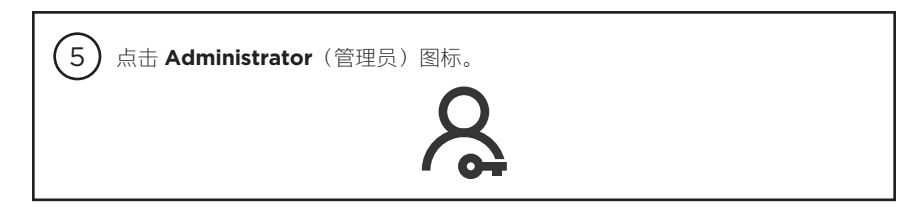

| 6 输入密码 Bose123!,点击 Sign In(注册)。 |  |
|---------------------------------|--|
| Password                        |  |
| Bose123! Sign In                |  |
|                                 |  |

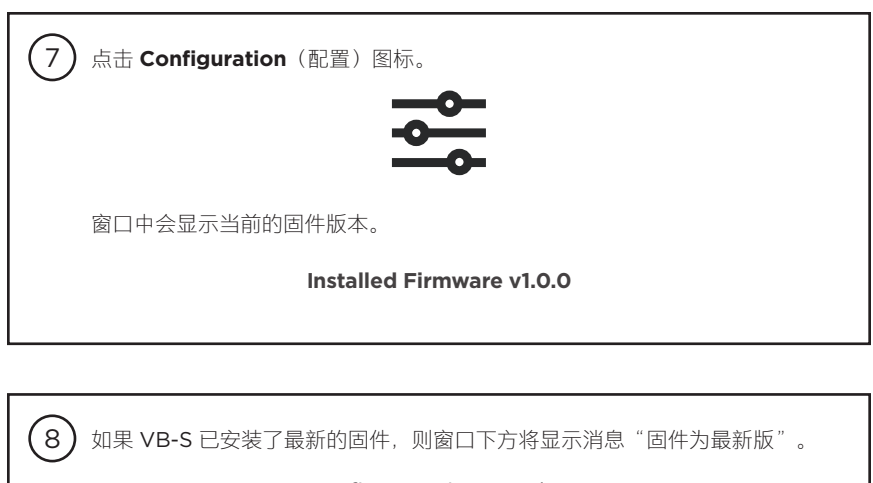

Your firmware is up to date.

如果有更新版的固件,新的固件版本编号、发行说明、**Install**(安装)按钮将显 示在下方。

Install

Firmware v1.1.0 is now available.

点击 Install(安装)。

| 9 点击 Continue(继续)更新固件,或点击 Cancel(取消)返回前一个窗口。                                         |
|--------------------------------------------------------------------------------------|
| Cancel Install                                                                       |
| <b>重要提示</b> :固件更新期间,不要断开 VB-S 与计算机或电源的连接。<br>固件更新完成后,进度条与 <b>Install</b> (安装)按钮都将消失。 |
| Total Progress                                                                       |
|                                                                                      |
| Bose 是 Bose Corporation 的商标。                                                         |

## 韌體更新指示

為確保 Bose Professional VB-S 全功能會議設備能提供最佳使用體驗,建議您將韌體保持 最新狀態。請依照本指南中的步驟進行韌體更新。

**備註**:若要同時更新多台 Videobar 設備的韌體,請使用 Videobar Management 應用程式。如需更多相關資訊,請參見應用程式中的使用者指南。

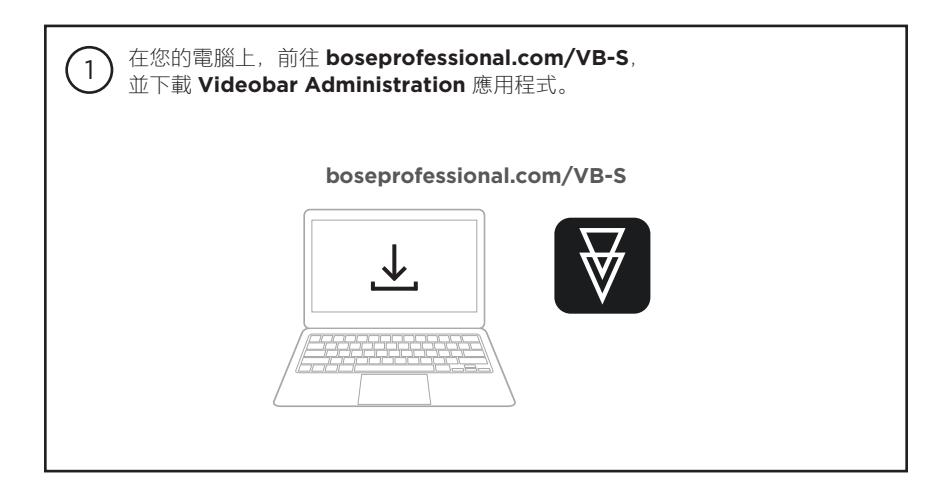

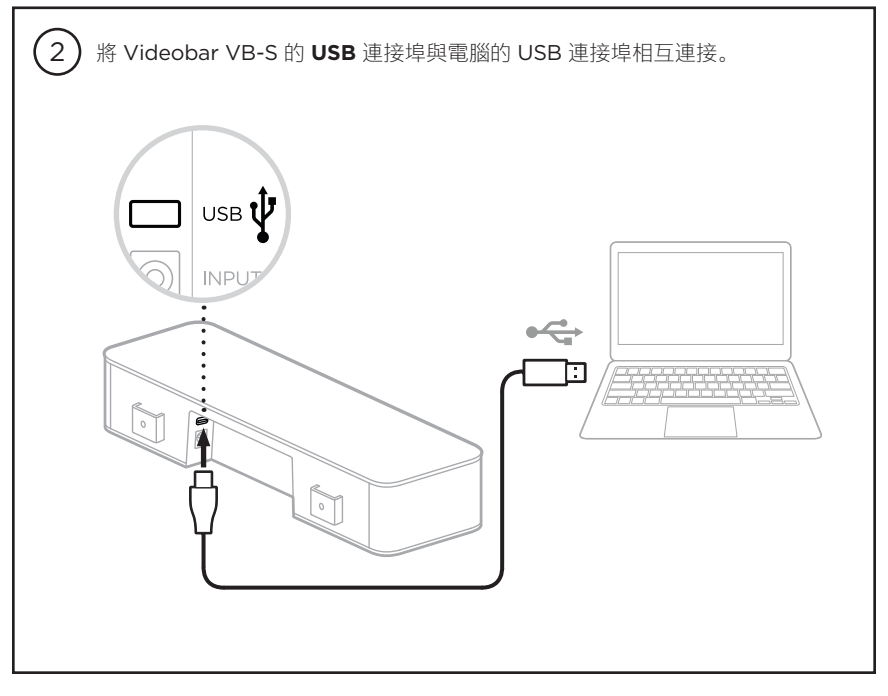

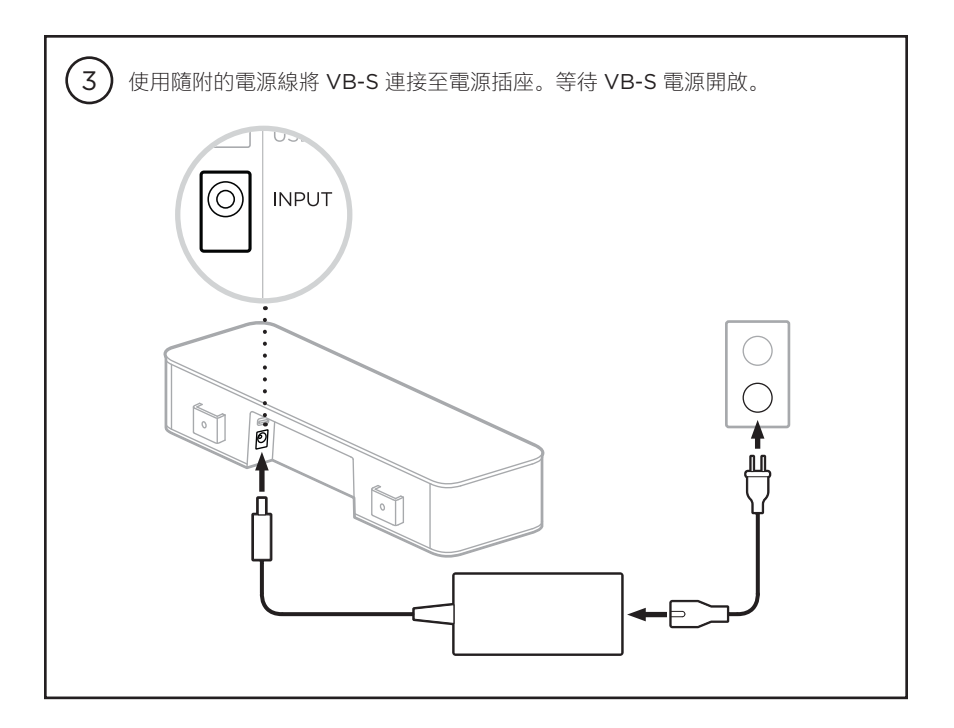

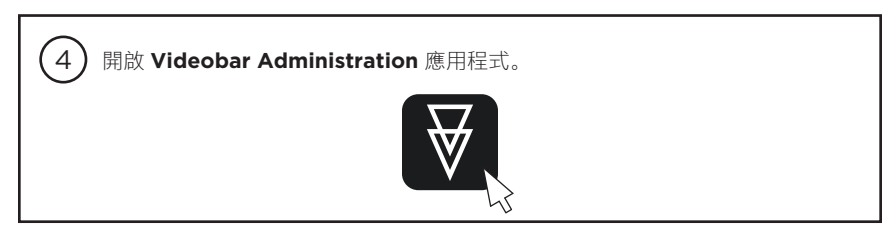

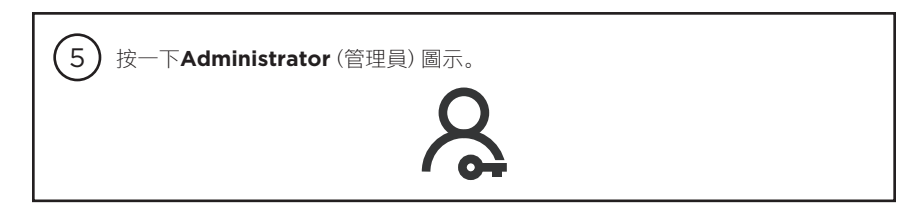

| 6 輸入密碼「Bose123!」,然後按一下「Sign In」(登入)。 |  |
|--------------------------------------|--|
| Password                             |  |
| Bose123! Sign In                     |  |

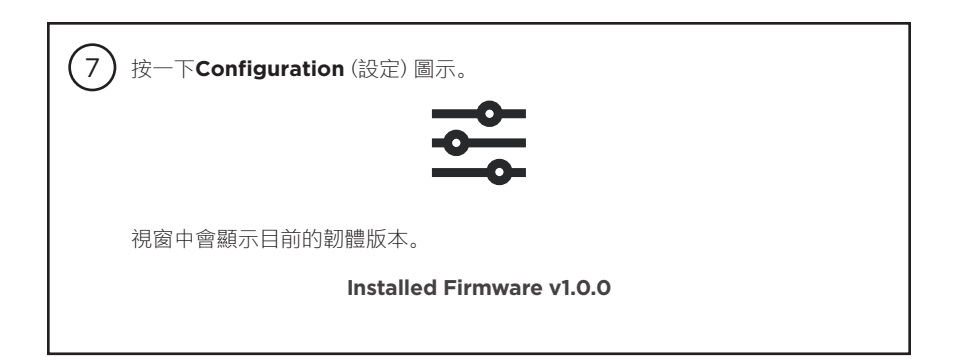

| 8 若您的 VB-S 已安裝最新韌體,其下方會顯示韌體為最新版本的訊息。                      |
|-----------------------------------------------------------|
| Your firmware is up to date.                              |
| 如有可用的更新版本韌體,則下方會顯示最新韌體版本的編號、版本資訊以及<br>「Install」(安裝)按鍵。    |
| Firmware v1.1.0 is now available. Install > Release Notes |
| 按一下「Install」(安裝)。                                         |

| (9) 按一下「Continue」(繼續)以進行韌體更新,或按一下「Cancel」(取消)以返回上一個視窗。 |
|--------------------------------------------------------|
| Cancel Install                                         |
| <b>重要提示</b> :在更新韌體的過程中,請勿拔下您的 VB-S 與電腦或電源之<br>間的連接線。   |
| 韌體更新完成後,進度條與「 <b>Install</b> 」(安裝) 按鍵即會消失。             |
| Total Progress                                         |
| 63%                                                    |
|                                                        |
| Bose 為 Bose Corporation 的商標。                           |

# ファームウェアアップデート手順

Bose Professional VB-S を快適にお使いいただくために、常に最新のファームウェアにアップ デートしてください。このガイドの手順に従ってファームウェアをアップデートしてください。

注: 複数のVideobar製品のファームウェアを一括でアップデートするに は、Videobar Managementアプリを使用してください。詳しくは、アプリのユーザー ガイドをご覧ください。

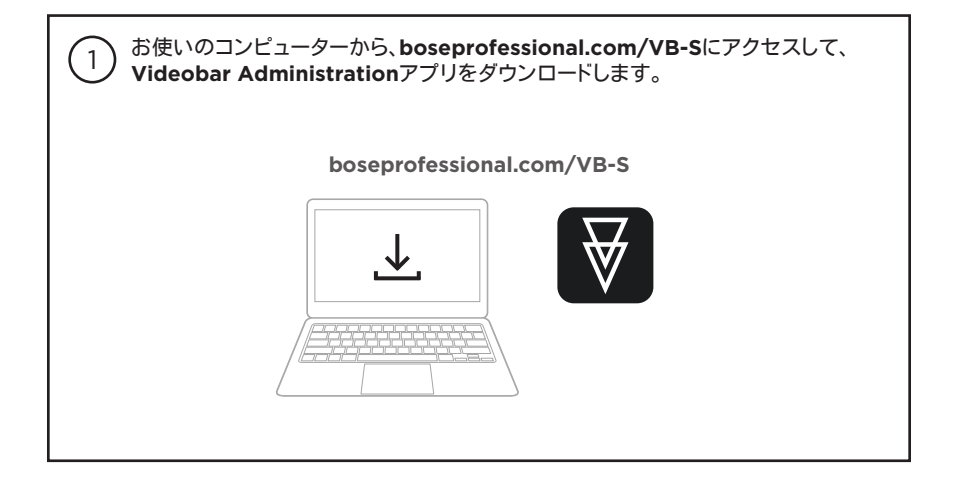

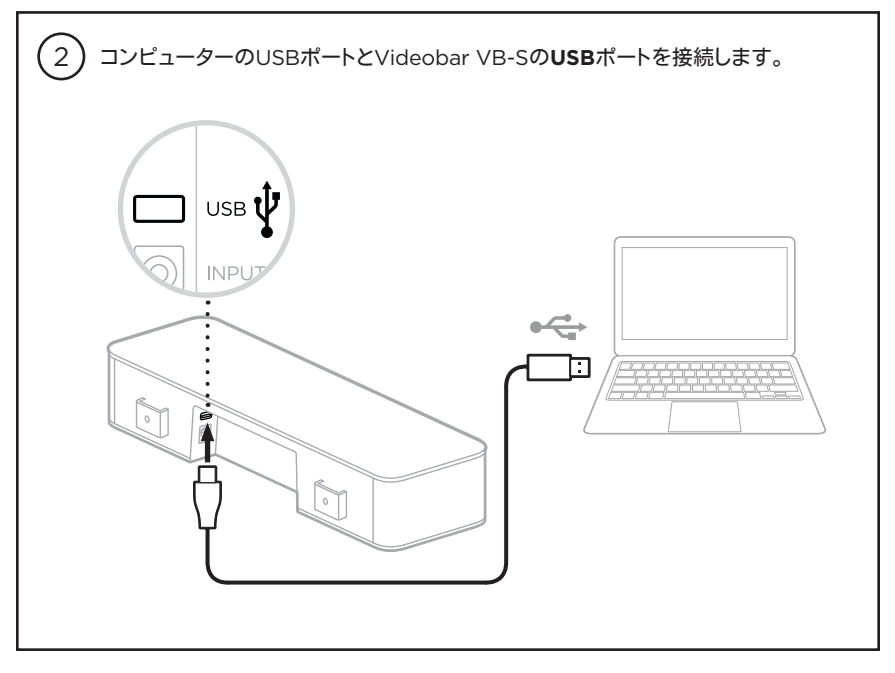

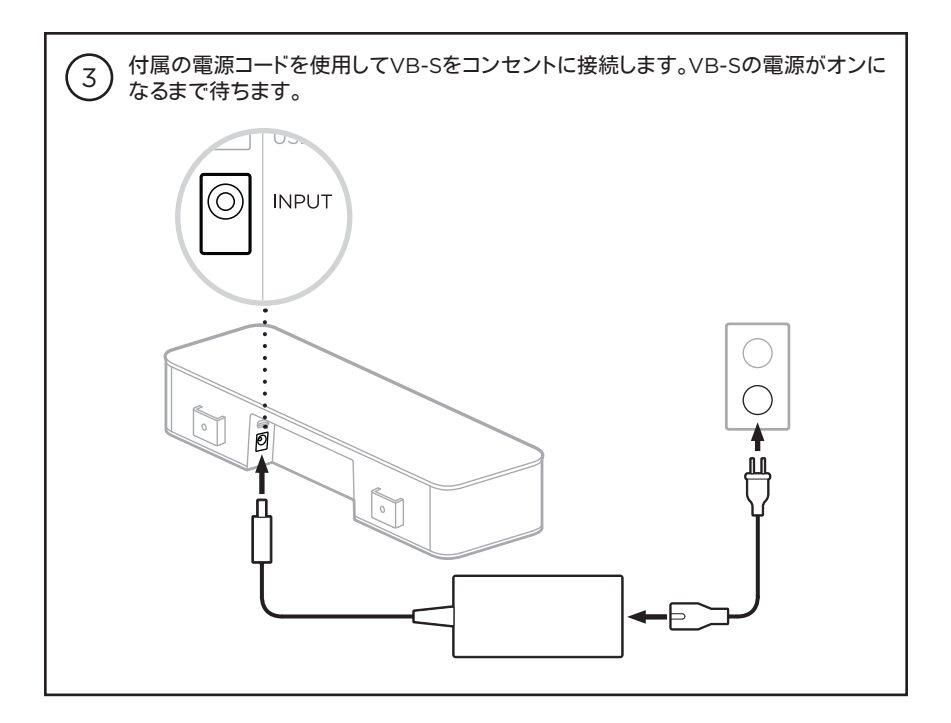

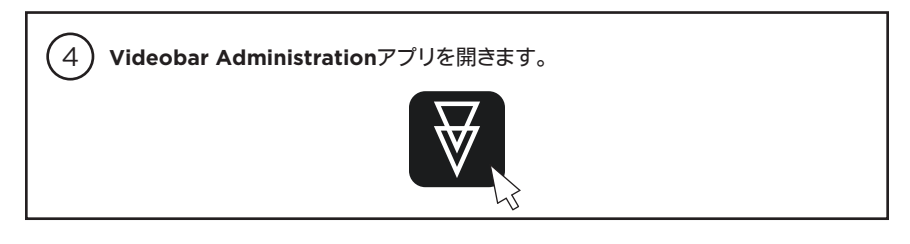

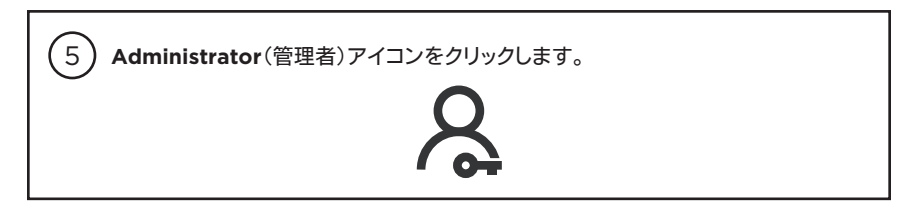

| 6 パスワードに「Bose123!」と入力し、「Sign In」(サインイン)をクリックします。 |  |
|--------------------------------------------------|--|
| Password                                         |  |
| Bose123! Sign In                                 |  |

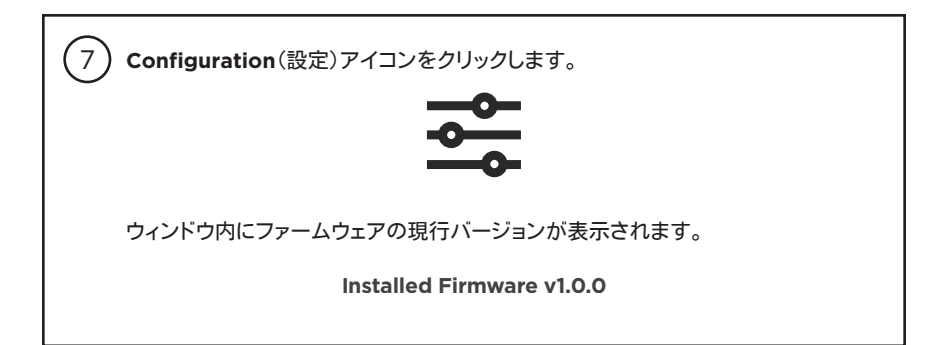

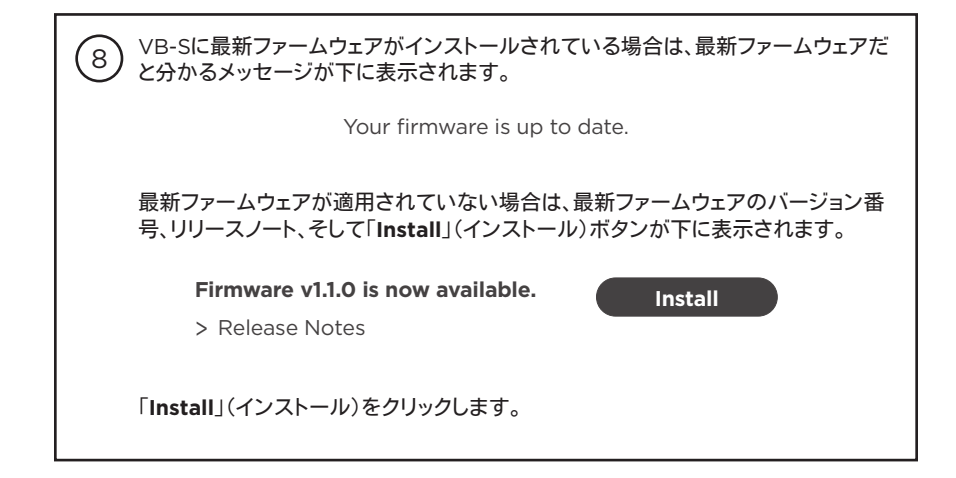

| 9 「Continue」(続行)をクリックしてファームウェアをアップデートするか、「Cancel」(<br>キャンセル)をクリックして元のウィンドウに戻ります。 |
|----------------------------------------------------------------------------------|
| Cancel Install                                                                   |
| 重要:ファームウェアアップデート中は、コンピューターとVB-Sの接続ケー<br>ブルを外さないでください。また、電源コードも外さないでください。         |
| ファームウェアアップデートが完了すると、画面から進捗メーターと「Install」(インス<br>トール)ボタンが消えます。                    |
| Total Progress                                                                   |
| 63%                                                                              |
|                                                                                  |
| BoseはBose Corporationの商標です。VideobarはTransom Post OpCo LLCの商標です。                  |

### إرشادات حول تحديث البرنامج الثابت

لضمان أفضل تجربة مع Bose Professional VB-S، نوصيك بابقاء البرنامج الثابت الخاص به محدثًا. اتبع الخطوات الواردة في هذا الدليل لتحديث البرنامج الثابت.

ملاحظة: لتحديث البرنامج الثابت الخاص بأجهزة Videobar متعددة في الوقت نفسه، استخدم تطبيق. Videobar Management. راجع دليل المستخدم في التطبيق لمزيد من المعلومات.

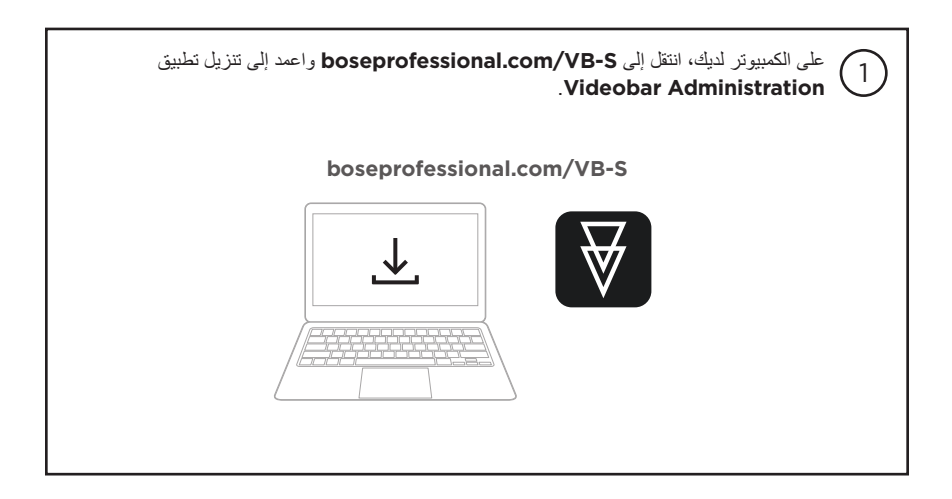

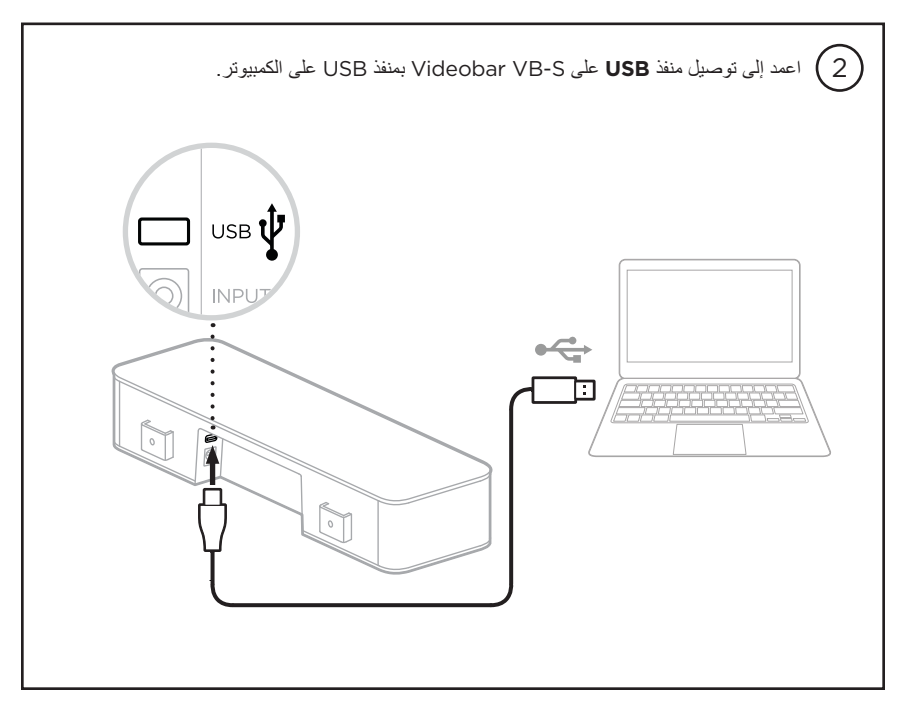

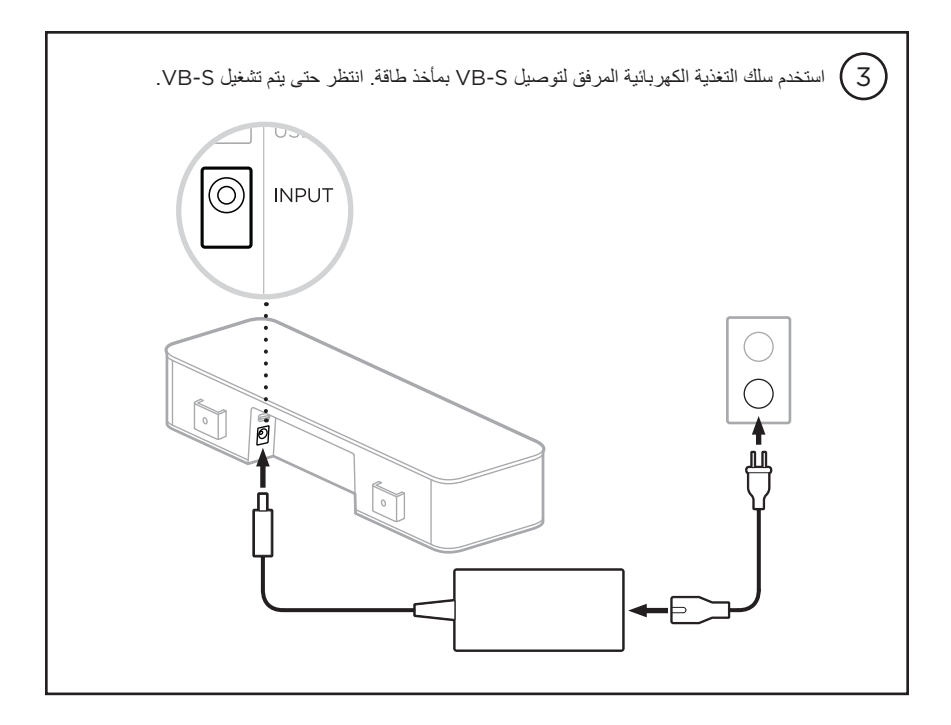

.Videobar Administration افتح تطبيق (4)

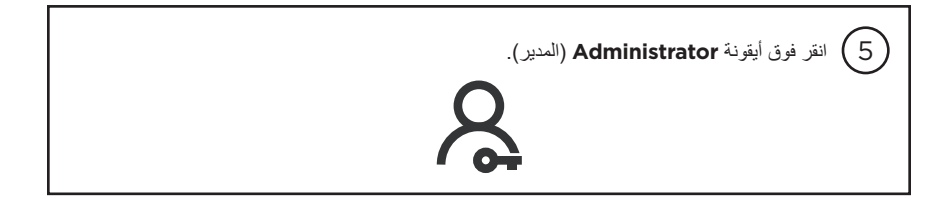

| Sig (تسجيل الدخول). | an In أدخل كلمة المرور !Bose123 ثم انقر فوق |
|---------------------|---------------------------------------------|
| Password            |                                             |
| Bose123!            | Sign In                                     |

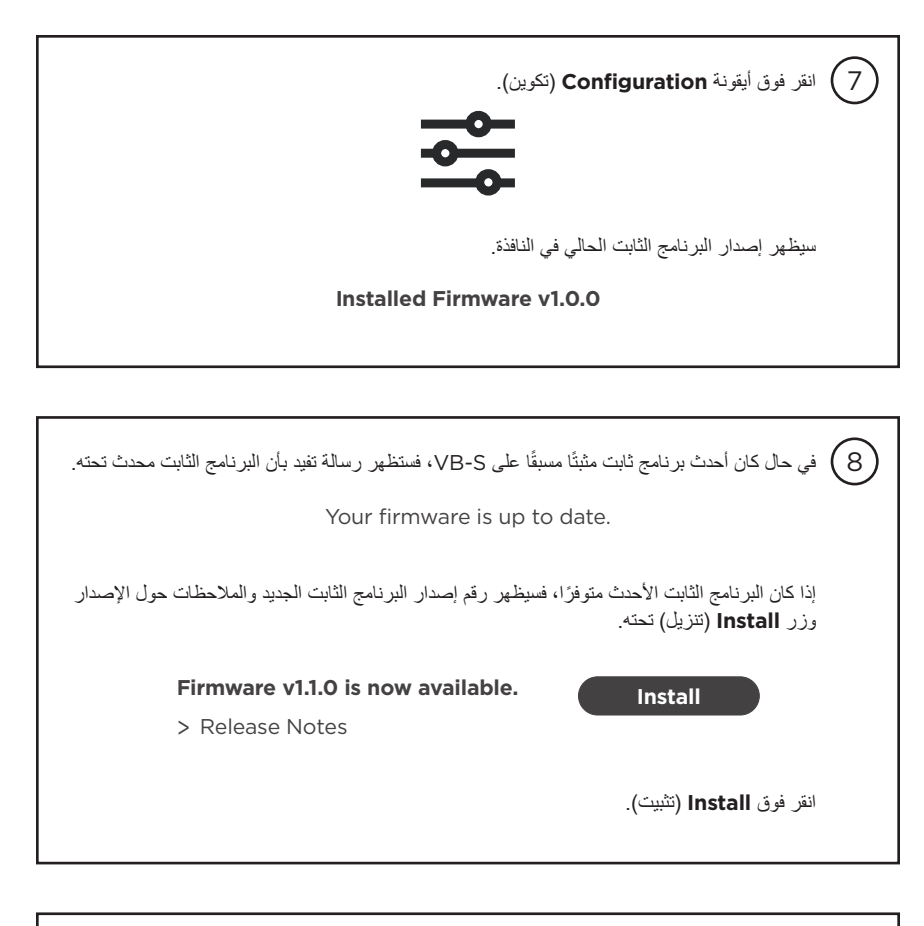

| انقر فوق Continue (متابعة) لتحديث البرنامج الثابت أو فوق Cancel (إلغاء) للعودة إلى النافذة السابقة.      |
|----------------------------------------------------------------------------------------------------|
| Cancel Install                                                                                           |
| هاه: خلال تحديث الدينامج الثابت، لا تقصل VR-S عن الكميوني أو عن التغذية الكع بانية                       |
| عند اكتمال تحديث البرنامج الثابت، سيختفي مقياس التقدم ومعه زر Install (تثبيت).                           |
| Total Progress                                                                                           |
| 63%                                                                                                    |
|                                                                                                    |
| ان Bose هي عالمة تجارية لشركة Bose Corporation. ان Videobar هي عالمة تجارية لشركة Transom Post OpCo LLC. |

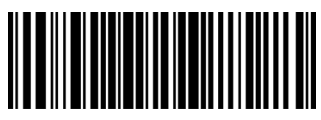

878423-0020

©2023 Transom Post OpCo LLC. All rights reserved. Framingham, MA 01701 USA boseprofessional.com | AM878423 Rev. 01 | April 2023